| Alcaldía Municipal         | PROCESO: GESTION DE<br>EVALUACIÓN Y SEGUIMIENTO                | Código: GUI-<br>GES-05<br>Versión: 03 | musical  |
|----------------------------|----------------------------------------------------------------|---------------------------------------|----------|
| Ibagué<br>NIT. 800113389-7 | <b>GUIA</b> : RENDICIÓN CUENTA<br>CONTRALORIA GENERAL SIRECI - | Fecha: 2/08/2024<br>Página 1 de 31    | ibaquéca |
|                            | REPORTES GENERALES                                             |                                       |          |

| OBJETIVO     | Establecer lineamientos a seguir en el reporte de la cuenta anual y otros informes<br>de ley a la Contraloría General de la Nación, con el fin de asegurar la oportunidad<br>y cumplimiento de los criterios establecidos por el ente de control a través de las<br>resoluciones orgánicas o actos administrativos.                                                                                                    |
|--------------|----------------------------------------------------------------------------------------------------|
| ALCANCE      | Inicia con solicitud de información a las áreas que poseen la información solicitada<br>por el ente de control, a través de formatos de la plataforma Storm User, continua<br>con la validación de la información reportada, se ingresa a la página de la CGR -<br>Rendición cuenta SIRECI y finaliza con el cargue de la información a través del<br>aplicativo Storm web y la generación del log de emisión del reporte o informe.                                                                                                    |
| DEFINICIONES | <b>Rendición Cuenta Anual</b> . Es la información relacionada con la gestión y resultados en la administración, manejo y rendimiento de fondos, bienes y recursos públicos provenientes de la nación y demás transferencias intergubernamentales de origen nacional realizados por las entidades territoriales, acompañado de los documentos que soportan legal, técnica, financiera y contablemente las operaciones realizadas por los responsables del erario.                                                                                                    |
|              | Sistema de Rendición Electrónico de la Cuenta, Informe y otra información -<br>SIRECI: Es la herramienta tecnológica establecida como canal institucional por la<br>Contraloría General de la República para que los representantes legales de las<br>entidades nacionales, territoriales y particulares, que manejen fondos, bienes y<br>recursos públicos, rindan cuenta, informe y otra información, reglamentadas la<br>resolución Orgánica que se encuentre vigente.                                                                                                    |
|              | <b>Período.</b> Comprende el año fiscal entre el 1° de enero al 31 de diciembre del respectivo año, y corresponde a la vigencia en la que se genera la información que deben rendir en la cuenta anual consolidada.                                                                                                    |
|              | Rendición del informe del Sistema General de Participaciones y demás transferencias de origen nacional: Es la información relacionada con la gestión y resultados en la administración, manejo y rendimiento de fondos, bienes y recursos públicos; provenientes de la nación y demás transferencias intergubernamentales de origen nacional, realizados por las entidades territoriales.                                                                                                    |
|              | Procesos penales por delitos contra la administraciónpública o que afecten<br>los intereses patrimoniales del estado: linformación que contiene la gestión y<br>resultados de las entidades públicas del orden nacional y territorial, relativas a la<br>participación como víctima o parte civil en los procesos penales por delitos contra<br>la administración pública o que afecten los intereses patrimoniales del Estado, en<br>que puedan tener interés legítimo, dada la naturaleza del hecho investigado y la<br>fuente de financiación, cuya vigilancia y fiscalización corresponde por Ley a la<br>CGR. |

| Alcaldía Municipal         | PROCESO: GESTION DE<br>EVALUACIÓN Y SEGUIMIENTO    | Código: GUI-<br>GES-05<br>Versión: 03 | musical      |
|----------------------------|----------------------------------------------------|---------------------------------------|--------------|
| Ibagué<br>NIT. 800113389-7 | GUIA: RENDICIÓN CUENTA                             | Fecha: 2/08/2024                      | dduééd       |
|                            | CONTRALORIA GENERAL SIRECI -<br>REPORTES GENERALES | Página 2 de 31                        | A <b>U</b> ) |

| DEFINICIONES         | <b>Obras civiles:</b> Conjunto de activos que prestan servicios para la satisfacción de necesidades de una nación, asociadas con la generación y provisión de energía, transporte, comunicación, recreación, etc. Este concepto incluye puentes, túneles, carreteras, líneas de ferrocarril, aeropuertos, puertos, sistemas de riego, redes de acueducto, alcantarillado, gas, electricidad, telecomunicaciones, centrales hidroeléctricas, oleoductos, viaductos acueductos, parques e instalaciones deportivas. |
|----------------------|----------------------------------------------------------------------------------------------------|
|                      | tema/construccion/indicador-de-inversion-en-obras-civiles/glosario-obras-civiles                                                                                                    |
|                      | <b>Obra civil inconclusa:</b> Construcción, mantenimiento, instalación o realización de cualquier otro trabajo material sobre bienes inmuebles, cualquiera que sea la modalidad de ejecución y pago, que un (1) año después de vencido el término de liquidación contractual, no haya concluido de manera satisfactoria para el interés general o el definido por la entidad estatal contratante, o no esté prestando el servicio para el cual fue contratada.                                                    |
|                      | Cuando la obra civil no haya concluido de manera satisfactoria por causas que no sean imputables al contratista, un comité técnico, designado por el representante legal de la entidad contratante, definirá si efectivamente corresponde a una obra civil inconclusa. (Tomado de la Ley 2020 del 17/07/2020, página 1).                                                                                                    |
|                      | <b>Plan de Mejoramiento:</b> Es el instrumento que contiene la información del conjunto de las acciones correctivas y/o preventivas que debe adelantar un sujeto de vigilancia y control fiscal o entidad territorial, en un período determinado, para dar cumplimiento a la obligación de subsanar y corregir las causas administrativas que dieron origen a los hallazgos identificados por la Contraloría General de la República, como resultado del ejercicio de una actuación fiscal.                       |
|                      | Sistema de Rendición Electrónica de la Cuenta e Informes – SIRECI:<br>Herramienta mediante la cual los sujetos de control y entidades del nivel<br>territorial, deben rendir cuenta e informes, según la modalidad de rendición, a<br>la Contraloría General de la República.                                                                                                    |
| FUNDAMENTO<br>LEGAL: | Resolución Orgánica No. 066 del 2 de abril de 2024. Por medio de la cual se<br>subroga (deroga) la Resolución orgánica No. 064 del 4 de octubre de 2023,<br>que "reglamenta la rendición electrónica de la cuenta, los informes y otra<br>información que realizan los sujetos de vigilancia y control fiscal de la<br>Contraloría General de la República a través del Sistema de Rendición<br>Electrónico de la Cuenta e Informes y Otra Información (SIRECI)".                                                 |

|                                                                   | PROCESO: GESTION DE                                                                                                    | Código: GUI-<br>GES-05                                                                                                    |
|-------------------------------------------------------------------|----------------------------------------------------------------------------------------------------|----------------------------------------------------------------------------------------------------|
| Alcaldia Municipal                                                | EVALUACION Y SEGUIMIENTO                                                                                                    | Versión: 03                                                                                                    |
| Ibagué                                                            |                                                                                                    | Fecha: 2/08/2024                                                                                                    |
| NIT. 800113389-7                                                  | CONTRALORIA GENERAL SIRECI -<br>REPORTES GENERALES                                                                                                    | Página 3 de 31                                                                                                    |
| RESPONSABLE                                                       | ENTE EXTERNO A QUIEN S                                                                                                    | E RINDE EL INFORME:                                                                                                    |
| ALCALDIA DE<br>IBAGUE – Art 21<br>de la Resolución<br>066 de 2024 | CONTRALORIA GENERAI                                                                                                    | _ DE LA REPÚBLICA                                                                                                    |
| 1.                                                                | REPORTE CUENTA ANUAL APL                                                                                                    | ICATIVO SIRECI                                                                                                    |
| PERIODICIDAD DE<br>RENDICION DEL<br>INFORME:                      | PLAZOS DE RENDICION:                                                                                                    | FORMA DE RENDICION:                                                                                                    |
| ANUAL                                                             | Entre el quinto (5) día hábil y el décimo<br>(10) día hábil del mes de marzo de cada<br>año. (Art No.24 de la Res – 066 del<br>2/04/2024). La CGR puede anualmente<br>modificar la fecha límite de reporte general, para<br>cada entidad. Cada entidad pública tiene<br>anualmente asignada una fecha máxima para el<br>reporte. De ahí que es responsabilidad del auditor<br>asignado en el Plan de Auditoria consultar en<br>aplicativo SIRECI, el plazo máximo para rendición<br>de la cuenta. Se rinde informe anual de recursos<br>del SGP y demás transferencias del orden nacional.<br>PRÓRROGAS. Se puede solicitar<br>prórroga para la rendición de cuenta e<br>informe y otra información a través del<br>Sistema de Rendición Electrónica de la<br>Cuenta e Informes y Otra Información<br>(SIRECI), con fundamento en situaciones<br>de fuerza mayor o caso fortuito. La solicitud<br>deberá presentarse con anterioridad no<br>inferior a cinco (5) días hábiles a la fecha de<br>vencimiento. (Art 69 de la Resolución<br>No.66 de 2024) | VIRTUAL- Sistema de Rendición<br>Electrónica de Cuenta e Informes<br>– SIRECI.<br>Es importante consultar en el<br>STROM USER, en el menú<br>opciones, ver autorizaciones, con<br>el fin de consultar la fecha<br>máxima asignada, a la entidad,<br>para realizar el reporte.                                                                                                    |
| Todas las Dependenc                                               | INFORMACION:                                                                                                    | ROVEEN LA                                                                                                    |
|                                                                   | as as a raministration contrary of IDAL.                                                                                                    |                                                                                                    |
| Informo con corto o 21                                            | ACTIVIDADES A REALIZAR                                                                                                    | Received and the second second s |
| 1. Instalar el STO<br>operación del s<br>Contraloría Ge           | RM USER 4.0 siguiendo el "Paso a paso p<br>sistema de Rendición de Cuenta Electrónic<br>neral en su página WEB.                                                                                                    | para la correcta instalación y<br>ca de Informes, suministrado por la                                                                                                    |

| Alcaldía Municipal | <b>PROCESO:</b> GESTION DE<br>EVALUACIÓN Y SEGUIMIENTO | Código: GUI-<br>GES-05<br>Versión: 03 | musical   |
|--------------------|--------------------------------------------------------|---------------------------------------|-----------|
| Ibagué             | GUIA: RENDICIÓN CUENTA                                 | Fecha: 2/08/2024                      | Idnécia   |
| ALC.               | CONTRALORIA GENERAL SIRECI -<br>REPORTES GENERALES     | Página <b>4</b> de <b>31</b>          | <u>لم</u> |

- Ingresar el STORM USER de la página de la contraloría www.contraloriagen.gov.co y Verificar las autorizaciones y documentos electrónicos a anexar. Ver Manual de Usuario STORM USER.
- 3. Ingresar con la clave y contraseña asignada a la entidad para el STORM USER y descargar los formularios. Ver Manual de Usuario del STORM USER. La Contraseña está a cargo el Auxiliar administrativo.

Al ingresar encontrará lo siguiente:

|  | 8 | * | • | ¥, | B | Ċ | 3 | • | <b>*</b> | <b>;</b> |  |  |
|--|---|---|---|----|---|---|---|---|----------|----------|--|--|
|  |   |   |   |    |   |   |   |   |          |          |  |  |
|  |   |   |   |    |   |   |   |   |          |          |  |  |
|  |   |   |   |    |   |   |   |   |          |          |  |  |

- 4. Verificar que en el área encerrada con un ovalo en el gráfico se encuentren las fechas actualizadas.
- 5. Para generar cada informe, puede hacerlo por el menú archivo y dar clip en modalidad

| rir Informe          | Alt+A                                                                    | 1 -                                                                      | -                                                                                   |                                                                                                    |                                                                                              |                                                                                      |                                                                                          |                                                                                | -                                                                                                    |                                                                    |                                                                              | 8000411537 - 5300 ABIC<br>Baskows: 2021-02-28 17:11:22                                                                                                    |
|----------------------|--------------------------------------------------------------------------|--------------------------------------------------------------------------|-------------------------------------------------------------------------------------|----------------------------------------------------------------------------------------------------|----------------------------------------------------------------------------------------------|--------------------------------------------------------------------------------------|------------------------------------------------------------------------------------------|--------------------------------------------------------------------------------|----------------------------------------------------------------------------------------------------|--------------------------------------------------------------------|------------------------------------------------------------------------------|----------------------------------------------------------------------------------------------------|
| ardar Informe        | Alt+G                                                                    | 3                                                                        | - OP                                                                                |                                                                                                    |                                                                                              |                                                                                      |                                                                                          |                                                                                | 4                                                                                                    | 4                                                                  | SIL.                                                                         | Configuraciones: 2021-02-28 17:11:22<br>https://sisoc.superociedades.gov.co/superfield                                                                                                    |
| rrar loforme         |                                                                          |                                                                          |                                                                                     |                                                                                                    |                                                                                              |                                                                                      |                                                                                          |                                                                                |                                                                                                    |                                                                    |                                                                              |                                                                                                    |
| mbiar usuario actual |                                                                          |                                                                          |                                                                                     |                                                                                                    |                                                                                              |                                                                                      |                                                                                          |                                                                                |                                                                                                    |                                                                    |                                                                              |                                                                                                    |
| le                   | Alt+X                                                                    |                                                                          |                                                                                     |                                                                                                    |                                                                                              |                                                                                      |                                                                                          |                                                                                |                                                                                                    |                                                                    |                                                                              |                                                                                                    |
|                      |                                                                          |                                                                          |                                                                                     |                                                                                                    |                                                                                              |                                                                                      |                                                                                          |                                                                                |                                                                                                    |                                                                    |                                                                              |                                                                                                    |
|                      |                                                                          |                                                                          |                                                                                     |                                                                                                    |                                                                                              |                                                                                      |                                                                                          |                                                                                |                                                                                                    |                                                                    |                                                                              |                                                                                                    |
|                      |                                                                          |                                                                          |                                                                                     |                                                                                                    |                                                                                              |                                                                                      |                                                                                          |                                                                                |                                                                                                    |                                                                    |                                                                              |                                                                                                    |
|                      |                                                                          |                                                                          |                                                                                     |                                                                                                    |                                                                                              |                                                                                      |                                                                                          |                                                                                |                                                                                                    |                                                                    |                                                                              |                                                                                                    |
|                      | ar informe<br>andar informe<br>mai informe<br>mbiar usuario actual<br>ir | n insome Alt+G<br>andar informe Alt+G<br>main usuario actual<br>in Alt+X | ar accome Ait+G<br>arada informe<br>mai informe<br>mbiar usuario actual<br>ir Ait+X | and a informe Alt+G and a informe Alt+G for an informe for a state informe for a state informe for a state informe for a state informe for a state informe for a state information and a state information and a state informa | ar income Alt + G<br>and informe Alt + G<br>main forme<br>mbiar usuario actual<br>in Alt + X | andar informe Alt - A<br>andar informe Alt - G<br>mbiar usuario actual<br>in Alt - X | and a molome Alt + G<br>and a molome Alt + G<br>mol informe<br>mol informe<br>in Alt + X | and a informe Ait+G<br>and a informe Ait+G<br>mblar usuario actual<br>in Ait+X | and a for income Alt + G<br>and a for the method of the second second seco | and a informe<br>and a informe<br>mblar usuario actual<br>in Alt+X | ar accome Art A<br>arada Informe At - G<br>mblar usuario actual<br>ar At - X | and a for income Alt+G<br>and a for the method of the and a format of the and a format |

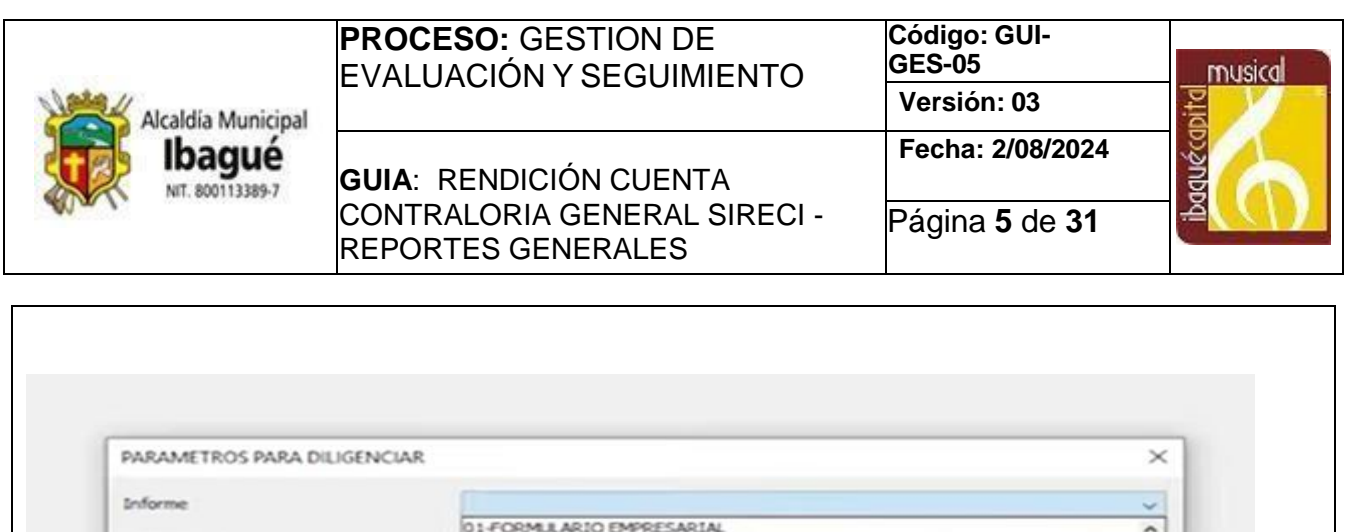

| PARAMETROS PARA DILIGENCIAR                                                                                                    |                                                                                                    | ×                                          |
|----------------------------------------------------------------------------------------------------|----------------------------------------------------------------------------------------------------|--------------------------------------------|
| Informe<br>PERIODICIDAD                                                                                                    | 01-FORMULARIO EMPRESARIAL<br>04-RENDICION DE CUENTAS                                                                                                    | ~                                          |
| FECHA CORTE (AAAA/MM/DD)                                                                                                    | 05-CALCULO ACTUARIAL<br>07-ESTADOS FINANCIEROS CONSOLIDADOS<br>10-INVENTARIOS - LIQUIDACION OBLIGATORIA<br>11-ESTADO DE PATRIMONIO LIQUIDABLE<br>12-AVALÚO - LIQUIDACION OBLIGATORIA   |                                            |
| na vez abierto el informe e                                                                                                    | el aplicativo le brindara las siguientes funcionalida                                                                                                    | des, en l                                  |
| uperior de izquierda a de                                                                                                    | recha: Nuevo informe, abrir informe, guardar, im                                                                                                    | primir, im                                 |
| uperior de izquierda a dei<br>kportar, filtrar, quitar filtro, i<br>alidar formulario actual, val<br>s formatos en Excel a dilig                                                                                                    | recha: Nuevo informe, abrir informe, guardar, im<br>insertar fila, borrar fila, asignar al formulario actual,<br>lidar todo y <b>generar archivo STR</b> . En el menú, ta<br>jenciar.  | primir, im<br>, asignar a<br>mbién apa     |
| uperior de izquierda a der<br>kportar, filtrar, quitar filtro, i<br>alidar formulario actual, val<br>s formatos en Excel a dilig<br>er-400 2102 201514-<br>amiertas Opciones Ayuda                                                                                          | recha: Nuevo informe, abrir informe, guardar, im<br>insertar fila, borrar fila, asignar al formulario actual,<br>lidar todo y <b>generar archivo STR</b> . En el menú, ta<br>jenciar.  | primir, im<br>, asignar a<br>mbién apa     |
| uperior de izquierda a der<br>kportar, filtrar, quitar filtro, i<br>alidar formulario actual, val<br>s formatos en Excel a dilig<br>er-400 2102201514-<br>amientas Opciones Ayuda<br>amientas Opciones Ayuda                                                                | recha: Nuevo informe, abrir informe, guardar, im<br>insertar fila, borrar fila, asignar al formulario actual,<br>lidar todo y <b>generar archivo STR</b> . En el menú, tar<br>genciar. | primir, im<br>, asignar a<br>mbién apa     |
| uperior de izquierda a der<br>kportar, filtrar, quitar filtro, i<br>alidar formulario actual, val<br>s formatos en Excel a dilig<br>er-400 2102201514-<br>amientas Opcienes Ayuda<br>CO115/formación Básica -PE<br>EXQUES                                                   | recha: Nuevo informe, abrir informe, guardar, im<br>insertar fila, borrar fila, asignar al formulario actual,<br>lidar todo y <b>generar archivo STR</b> . En el menú, tal<br>jenciar. | primir, im<br>, asignar a<br>mbién apa     |
| uperior de izquierda a der<br>kportar, filtrar, quitar filtro, i<br>alidar formulario actual, val<br>s formatos en Excel a dilig<br>er-4.0.0 2102.201514-<br>amientas Opciones Ayuda<br>CO1 Información Básca -PE<br>BLOQUES<br>prescén Básca -PE<br>BLOQUES<br>CESCRIPCIÓN | recha: Nuevo informe, abrir informe, guardar, im<br>insertar fila, borrar fila, asignar al formulario actual,<br>lidar todo y <b>generar archivo STR</b> . En el menú, tar<br>genciar. | primir, im<br>, asignar ;<br>mbién ap<br>- |
| uperior de izquierda a der<br>kportar, filtrar, quitar filtro, i<br>alidar formulario actual, val<br>s formatos en Excel a dilig<br>er-400 2102201514-<br>amientas Opciones Ayuda<br>er-400 2102201514-<br>amientas Opciones Ayuda<br>Roques<br>Roques<br>Roques<br>Roques  | recha: Nuevo informe, abrir informe, guardar, im<br>insertar fila, borrar fila, asignar al formulario actual,<br>lidar todo y <b>generar archivo STR</b> . En el menú, tar<br>jenciar. | primir, in<br>, asignar<br>mbién ap        |

correspondan a los relacionados en la presente guía para la cuenta anual SIRECI, Si hay cambios por actualización o creación, tenerlo en cuenta para el reporte e informar a la jefe de la Oficina de Control Interno y al funcionario asignado como representante SIGAMI, para actualizar la guía.

Nota 1 Selecciona el archivo a exportar y dar clip en la opción SI.

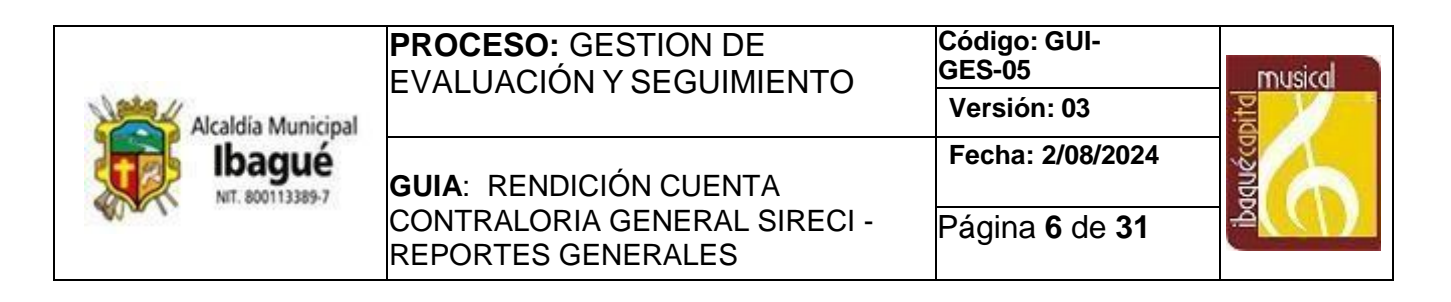

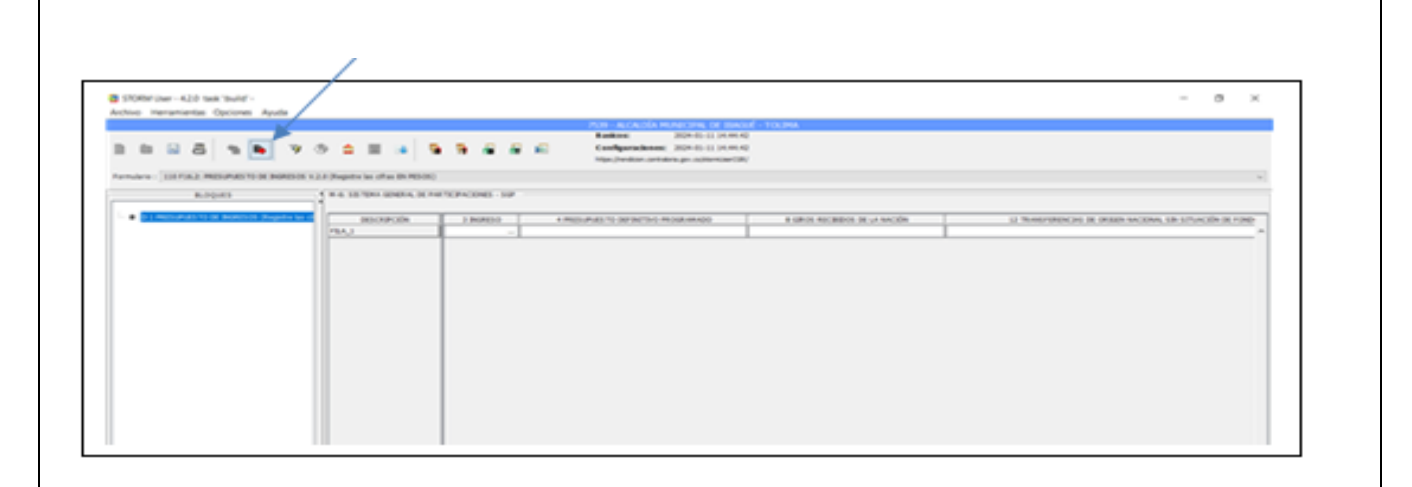

**Nota 2**: En un archivo en Excel generar el consolidando de los formatos o formularios a diligenciar, según los responsables, relacionados en la circular; exportados de la plataforma STORM USER, mediante la opción del menú: Exportar hoja de cálculo (la que tiene la flecha roja).

7. Elaborar circular solicitando a las áreas y al Instituto descentralizado IBAL la información requerida, relacionando el informe a rendir, la normatividad que lo exige; fijando como fecha límite para el reporte 7 días hábiles previos a la fecha de vencimiento con el fin de asegurar los 5 días hábiles previos a la fecha de vencimiento (periodo de tiempo normado para prórroga), para solicitar prórroga si llega hacer necesario; relacionado a su vez, los formatos y los responsables de diligenciarlos. Solicitando que el funcionario asignado sea de planta, con el fin de garantizar la calidad y oportunidad del reporte del informe al ente de control y a su vez, identificar el área responsable de la disponibilidad y validación de información diligenciada en cada formato. Es responsabilidad del auditor o funcionario asignado en el Plan Anual de Auditoria coordinar y asegurar el reporte dentro del término establecido por el ente de control, verificar en el memorando de respuesta, que el funcionario asignado sea de planta, si no lo es, debe enviar memorando con el reiterado al directivo; así mismo, vencido el término fijado, consultar en el aplicativo de correspondencia PISAMI y con el auxiliar administrativo si en la correspondencia recibida se encuentra la información solicitada; en caso afirmativo se procede a confirmar el cargue en el aplicativo storm web de la CGR, de lo contrario comunicar a la Jefe el estado del requerimiento para que gestione la entrega inmediata de la información solicitada vía correo. En los casos que soliciten acompañamiento, es conveniente citar a los funcionarios asignados por el nivel directivo para el reporte, para con soporte técnico de la secretaria de las tic, realicen el proceso de validación de la información en los formatos dispuestos por el ente de control; conservando el registro de fecha del proceso de validación y reporte, nombre, cargo y firma del funcionario que presentó y validó el formato en el Storm User, con el respectivo cargue en el Storm Web, dispuesto por la CGR, realizando los pasos establecidos en la actividad No. 8.

| Alcaldía Municipal         | PROCESO: GESTION DE<br>EVALUACIÓN Y SEGUIMIENTO                                      | Código: GUI-<br>GES-05<br>Versión: 03 | musical  |
|----------------------------|--------------------------------------------------------------------------------------|---------------------------------------|----------|
| Ibagué<br>NIT. 800113389-7 | <b>GUIA</b> : RENDICIÓN CUENTA<br>CONTRALORIA GENERAL SIRECI -<br>REPORTES GENERALES | Fecha: 2/08/2024<br>Página 7 de 31    | ibaquéed |

- 8. Realizar uno a uno los siguientes pasos, para la validación de cada archivo y generar el archivo STR.
- Ingresar a la plataforma STORM USER con la clave y contraseña asignada a la entidad y sin seleccionar la modalidad del reporte, se da clip al botón importar hoja de cálculo (la que tiene la flecha roja) y el botón asignar al formulario actual o al botón asignar todo (se recomienda asignar al formulario actual para validarlo uno a uno) y luego al botón validar formulario actual o el botón validar todo, se recomienda la opción validar formulario actual para validar uno a uno cada formulario; al validar le sale si presenta error o inconsistencias o que el formulario no presenta errores.
- Si el formulario presenta error al validarlo, informarlo al área responsable mediante memorando o correo para que realicen la corrección; en el evento que no esté presente en el funcionario asignado por el directivo responsable del diligenciamiento. Si el formulario no presenta error en la validación, dar clip en el botón generar archivo STR (el último de la parte superior derecha).

|  | 80 | lisi | 8 | - Mb | 8 | 74 | Þ | 100 | 500 |  | TR | 73 | - | ंग | Mai |
|--|----|------|---|------|---|----|---|-----|-----|--|----|----|---|----|-----|
|--|----|------|---|------|---|----|---|-----|-----|--|----|----|---|----|-----|

- Exportar el archivo en el STORM USER. (Se genera un archivo con extensión STR) y le da aceptar, estos archivos quedan guardados en: Equipo/ carpeta C usuarios / Visitante o nombre del equipo / carpeta Storm General 4/ enviados y se busca el ultimo archivo en Storm creado.

# PASO A PASO PARA LA TRANSMISIÓN O CARGUE EN EL STORM WEB

Ingresar a la página de la Contraloría General de la República (CGR), busca en la parte inferior derecha: SIRECI – Sistema de Rendición de la Cuenta Electrónica e informes, luego dar clip en la parte superior derecha en el menú: transmisión y prórroga, se desplaza a la parte inferior y selecciona "para transmitir aquí", para ubicarse en la página de STORM WEB. Para ingresar debe registrar el código de la entidad y la contraseña para el STORM WEB que se encuentran a cargo del funcionario auxiliar administrativo o a quien se la haya entregado el jefe de la Oficina de Control Interno. Hay que recordar que la clave no es la misma con la que ingresa al STORM USER. Para facilitar la realización de estos pasos ver los siguientes gráficos:

| Alcaldía Municipal         | <b>PROCESO:</b> GESTION DE<br>EVALUACIÓN Y SEGUIMIENTO | Código: GUI-<br>GES-05<br>Versión: 03 | musical             |
|----------------------------|--------------------------------------------------------|---------------------------------------|---------------------|
| Ibagué<br>NIT, 800113389-7 | GUIA: RENDICIÓN CUENTA                                 | Fecha: 2/08/2024                      | No.                 |
| WW.                        | CONTRALORIA GENERAL SIRECI -<br>REPORTES GENERALES     | Página <b>8</b> de <b>31</b>          | ă <mark>(())</mark> |

| CONTRALORÍA                                                                                                    |                                 |                                                        | I                                       |
|----------------------------------------------------------------------------------------------------|---------------------------------|--------------------------------------------------------|-----------------------------------------|
| TRALORA - CONTROL FISCAL - RESULTADOS E IN                                                                                                    | OFINES - ATENCIÓN AL CUCADANO - | TRANSPARENCIA + DARTICIPA + Sourch                     | . 🏫                                     |
|                                                                                                    |                                 |                                                        | ~ <b>%</b>                              |
| 0                                                                                                    | TRANSMO                         | ON V PRÓFERODAS INSTRUADORES DOCUMENTACIÓN SOFORTE TÉC | DINCO Y CONCEPTUAL PREDUNTAS FRECUENTES |
|                                                                                                    |                                 |                                                        |                                         |
|                                                                                                    |                                 |                                                        |                                         |
|                                                                                                    |                                 |                                                        |                                         |
|                                                                                                    | /                               |                                                        |                                         |
| Charl - Transmisión                                                                                                    |                                 |                                                        |                                         |
| Sireci > Transmision y prorrogas                                                                                                    | . <b>h</b>                      |                                                        |                                         |
| Transmisión                                                                                                    |                                 |                                                        |                                         |
| Transmisión                                                                                                    | Prorrogas                       | j                                                      |                                         |
| Transmisión                                                                                                    | / Prorrogas                     | Para Prórrogas Aquí                                    | ē                                       |
| Transmisión                                                                                                    | / Prorrogas                     | Para Prórrogas Aquí                                    |                                         |
| Transmisión<br>Para Transmisión Aquí                                                                                                    | / Prorrogas                     | Para Prórrogas Aquí                                    | Ē                                       |
| Transmisión<br>Para Transmisión Aqui                                                                                                    | / Prorrogas                     | Para Prórrogas Aqui                                    |                                         |
| Transmisión<br>Para Transmisión Aquí                                                                                                    | / Prorrogas                     | Para Prórrogas Aquí<br>→                               |                                         |
| Transmisión<br>Para Transmisión Aquí                                                                                                    | / Prorrogas                     | Para Prórrogas Aqui<br>→                               |                                         |
| Transmisión<br>Para Transmisión Aquí                                                                                                    | / Prorrogas                     | Para Prórrogas Aqui                                    |                                         |
| Transmisión Aquí                                                                                                    | / Prorrogas                     | Para Prórrogas Aquí                                    |                                         |
| Transmisión Aquí<br>Para Transmisión Aquí<br>*                                                                                                    | ANULLUNITEN                     | Para Prórrogas Aqui                                    |                                         |
| Transmisión Aquí                                                                                                    | NULLELEN MIERSE                 | Para Prórrogas Aquí                                    |                                         |
| Transmisión Aquí<br>Para Transmisión Aquí<br>Securitados e de la companya de la companya de la compa | ANTILIEUMIENEE                  | Para Prórrogas Aqui                                    |                                         |
| Transmisión Aquí<br>Para Transmisión Aquí<br>*<br>*<br>*<br>*<br>*<br>*<br>*<br>*<br>*<br>*<br>*<br>*                                                                                                    |                                 | Para Prórrogas Aquí                                    |                                         |
| Transmisión Aqui   Para Transmisión Aqui Internet de la construction de la construction                                             |                                 | Para Prórrogas Aquí  Para Prórrogas Aquí               |                                         |

Nota: En el menú superior derecho se puede configurar el idioma y otras opciones según las referencias.

| Alcaldía Municipal | <b>PROCESO:</b> GESTION DE<br>EVALUACIÓN Y SEGUIMIENTO | Código: GUI-<br>GES-05<br>Versión: 03 | musical       |
|--------------------|--------------------------------------------------------|---------------------------------------|---------------|
|                    | GUIA: RENDICIÓN CUENTA                                 | Fecha: 2/08/2024                      | duéce         |
| ALA (              | CONTRALORIA GENERAL SIRECI -<br>REPORTES GENERALES     | Página 9 de 31                        | <u>گ</u> ر()) |

| ra actualizar<br>presentante | r la ini<br>legal | formación de te<br>y se edita la inf | rceros dar clip y sele<br>ormación deseada. | ccionamos la opc      | ión de actualizar e         |
|------------------------------|-------------------|--------------------------------------|---------------------------------------------|-----------------------|-----------------------------|
|                              |                   |                                      |                                             |                       |                             |
|                              |                   |                                      | _                                           | _                     |                             |
| Ctor                         | m Mi              |                                      | ootuolizo                                   |                       | × 🔺 ×                       |
|                              | II WE             | D - SIRECI SE                        | actualiza                                   | Variation             | • 2 \$ <b>□ {}</b>          |
| Storm and                    | ANM Web           |                                      |                                             | Ventilasi             | 0 1 0 0 1 -                 |
| buscar en el menà            | STOR              | M Web > Actualizar Representante Leg |                                             |                       | 100007 / CAPACITACIÓN - 007 |
| STORM Web                    | -                 |                                      |                                             |                       |                             |
| Tarcetos                     |                   | +Agregar @Editar —Elimenar           | Realmontation II                            | Comp distriction \$1  | ester ti                    |
| Actualizar Representante     |                   | Numeri di Identificacion I           | Nontre completo 11                          | Course electronice 17 | Centrar ()                  |
| Legal                        |                   |                                      |                                             |                       |                             |
| A Cambiar Contrasella        |                   | 10000007                             | ACTUALIZAR DATOS BASICOS                    | <b>B</b> • •          |                             |
| B Actualizar Datos Básicos   |                   | 20 ~                                 |                                             | M · · ·               |                             |
| 2 Certificados               | -                 |                                      |                                             |                       |                             |
| Autorizaciones               | ~                 |                                      |                                             |                       |                             |
| Documentos Electrónicos      | ~                 |                                      |                                             |                       |                             |
| Formularios Dectrónicos      | ~                 |                                      |                                             |                       |                             |
|                              |                   |                                      |                                             |                       |                             |

| igen Wein dels 5 filmer             |     |                                 | 100007 / CAPACITACIÓN - 00 |
|-------------------------------------|-----|---------------------------------|----------------------------|
| buscar en el menú                   |     | STORM Web + Cambiar Contrasella |                            |
| STORM WHO                           |     | Contrasella actual              |                            |
| Terceros                            | ~   |                                 |                            |
| O Actualizar Representante<br>Legal |     | Nueva contraseña                |                            |
| A Cambiar Contraseña                |     | Çonfermar contrasella           |                            |
| K Actualizar Datos Básicos          |     |                                 |                            |
| Certificados                        | ~   | Quarter                         |                            |
| Autorizaciones                      | ~   |                                 |                            |
| Documentos Dectrónicos              | ~   |                                 |                            |
| Formularios Electrónicos            | ~   | (hop                            |                            |
| Lat Reportes                        | . * | In                              |                            |

| Alcaldía Municipal | PROCESO: GESTION DE<br>EVALUACIÓN Y SEGUIMIENTO    | Código: GUI-<br>GES-05<br>Versión: 03 | musical             |
|--------------------|----------------------------------------------------|---------------------------------------|---------------------|
| Ibagué             | GUIA: RENDICIÓN CUENTA                             | Fecha: 2/08/2024                      | Idnéco              |
| MAL.               | CONTRALORIA GENERAL SIRECI -<br>REPORTES GENERALES | Página <b>10</b> de <b>31</b>         | ă <mark>(())</mark> |

| Ctornel                                       |                                                |                                             | aliza                     |                    |            | L          |                           |
|-----------------------------------------------|------------------------------------------------|---------------------------------------------|---------------------------|--------------------|------------|------------|---------------------------|
|                                               | ved - SIRE                                     | CI se actu                                  | laliza                    | _                  | Vern       | nás ta     | Compartir                 |
| Storm storm we                                |                                                |                                             |                           |                    |            | -~ 0 11    | 00                        |
| Lincar in at mund                             | STORM Web > Actualizar Det                     | tes Bàsicos                                 |                           |                    |            |            | and a construction of the |
| stonsk wub                                    | Codigo de la Entidad                           |                                             |                           |                    |            |            |                           |
| ferceros ^                                    | Nombre de la Entidad                           |                                             |                           |                    |            |            |                           |
| Actualizar Representante<br>gal               | CAPACITA TON - 007                             |                                             |                           |                    |            |            |                           |
| Cambiar Contrasella                           | Corres electrónico<br>aporte sirecificontralor | Ta gov do                                   |                           |                    |            |            |                           |
| Actualizar Datos Básicos                      | Pais                                           |                                             |                           |                    |            |            |                           |
| certificados 🛩                                | COLOMBIA                                       |                                             |                           |                    |            |            | <b>v</b>                  |
| whortpaciones ~                               | Departamento                                   |                                             |                           |                    |            |            |                           |
| ocumentos Decisióneos 🗸 🛩                     | Cuded                                          |                                             |                           |                    |            |            |                           |
| ormularios Electrónicos 🛛 🛩                   |                                                |                                             |                           |                    |            |            | <b>v</b>                  |
| Necostea ···································· | Calefica 10 No. 17.18                          |                                             |                           |                    |            |            |                           |
| eriormente pa<br>utorizaciones,               | ira consulta<br>luego en c                     | r las autori<br>onsultar au                 | zaciones o<br>Itorizacion | lisponibles<br>es. | s para que | la entidac | d rinda, dar cli          |
| eriormente pa<br>utorizaciones,               | ara consulta<br>luego en c                     | r las autori<br>onsultar au                 | zaciones d<br>Itorizacion | lisponibles<br>es. | s para que | la entidad | d rinda, dar cli          |
| eriormente pa<br>utorizaciones,               | ara consulta<br>luego en c<br>Web - SIR        | r las autori<br>onsultar au<br>ECI se act   | zaciones o<br>itorizacion | lisponibles<br>es. | s para que | la entidad | d rinda, dar cli          |
| eriormente pa<br>utorizaciones,               | ara consulta<br>luego en c<br>Web - SIR        | ir las autori<br>onsultar au<br>ECI se act  | zaciones o<br>itorizacion | lisponibles<br>es. | s para que | la entidad | d rinda, dar cli          |
| eriormente pa<br>utorizaciones,               | ara consulta<br>luego en c                     | r las autori<br>onsultar au<br>ECI se act   | zaciones o<br>Itorizacion | lisponibles<br>es. | s para que | la entidad | d rinda, dar cli          |
| eriormente pa<br>utorizaciones,               | web - SIR                                      | r las autori<br>onsultar au<br>ECI se act   | zaciones o<br>itorizacion | lisponibles<br>es. | s para que | la entidad | d rinda, dar cli          |
| eriormente pa<br>utorizaciones,               | web - SIR                                      | er las autori<br>consultar au<br>ECI se act | zaciones o<br>torizacion  | lisponibles<br>es. | s para que | la entidad | d rinda, dar cli          |
| eriormente pa<br>utorizaciones,               | Web - SIR                                      | r las autori<br>onsultar au<br>ECI se act   | zaciones o<br>torizacion  | lisponibles<br>es. | s para que | la entidad | d rinda, dar cli          |
| eriormente pa<br>utorizaciones,               | web - SIR                                      | er las autori<br>consultar au<br>ECI se act | zaciones o<br>torizacion  | lisponibles<br>es. | s para que | la entidad | d rinda, dar cli          |
| eriormente pa<br>utorizaciones,               | Web - SIR                                      | er las autori<br>consultar au               | zaciones o<br>itorizacion | lisponibles<br>es. | s para que | la entidad | d rinda, dar cli          |
| eriormente pa<br>utorizaciones,               | Web - SIR                                      | ECI se act                                  | zaciones o<br>itorizacion | lisponibles<br>es. | s para que | la entidad | d rinda, dar cli          |
| eriormente pa<br>utorizaciones,               | Web - SIR                                      | ECI se act                                  | zaciones o<br>itorizacion | lisponibles<br>es. | s para que |            | d rinda, dar cli          |
| eriormente pa<br>utorizaciones,               | web - SIR                                      | ECI se act                                  | zaciones o<br>itorizacion | lisponibles<br>es. | s para que |            | d rinda, dar cli          |
| eriormente pa<br>utorizaciones,               | web - SIR                                      | ECI se act                                  | zaciones o<br>itorizacion | lisponibles<br>es. | s para que |            | d rinda, dar cli          |

| Alcaldía Municipal | PROCESO: GESTION DE<br>EVALUACIÓN Y SEGUIMIENTO    | Código: GUI-<br>GES-05<br>Versión: 03 | musical                                                                                                    |
|--------------------|----------------------------------------------------|---------------------------------------|----------------------------------------------------------------------------------------------------|
| Ibagué             | GUIA: RENDICIÓN CUENTA                             | Fecha: 2/08/2024                      | Di antico di antico di antico di antico di antico di antico di antico di antico di antico di antico di antico di |
|                    | CONTRALORIA GENERAL SIRECI -<br>REPORTES GENERALES | Página <b>11</b> de <b>31</b>         |                                                                                                    |

Para iniciar el reporte o transmisión seleccionar en la parte izquierda seleccionar formularios electrónicos, luego selecciona el informe a rendir, establecer la periodicidad y la fecha de corte, al dar clip en consultar nos aparece el registro de la autorización con el estado: No recibido. (este plazo se aplica solo para chequear como esta).

|                                                                                                    |                                                  | CI Se actu                                                                                                    | aliza                  |                            | - Visite                    |                  |                                                                                                    |
|----------------------------------------------------------------------------------------------------|--------------------------------------------------|----------------------------------------------------------------------------------------------------|------------------------|----------------------------|-----------------------------|------------------|----------------------------------------------------------------------------------------------------|
| Colora reals<br>reaction                                                                                                    | ~                                                |                                                                                                    |                        |                            |                             |                  |                                                                                                    |
|                                                                                                    | and factories.                                   |                                                                                                    |                        |                            |                             |                  |                                                                                                    |
| nadarina Carlo Interna                                                                                                    |                                                  |                                                                                                    | Franks de Carle 11     |                            |                             | Paulin bound 14  | Contraction of the local of the local of the |
| C                                                                                                    |                                                  | Contraction of the local division of the local division of the loc |                        |                            |                             |                  | 2012-10-28                                                                                                    |
|                                                                                                    |                                                  |                                                                                                    |                        |                            |                             |                  |                                                                                                    |
|                                                                                                    |                                                  |                                                                                                    |                        |                            |                             |                  |                                                                                                    |
|                                                                                                    | * +                                              | 555555 C                                                                                                    | 255                    |                            |                             | •                | × 🔺 -                                                                                                    |
| . (e) Stor                                                                                                    | rm Web - SI                                      | RECI se act                                                                                                    | ualiza                 |                            |                             | <u> </u>         |                                                                                                    |
| = Storm =                                                                                                    | TORM Web                                         |                                                                                                    |                        |                            |                             | 0                | 00                                                                                                    |
| Q. I summarized memory                                                                                                    | STORM Mult - Canault                             | er Aufterfascherves                                                                                                    |                        |                            |                             |                  | 100007 / CAPACITAC                                                                                                    |
| # TONIES                                                                                                    | Peruducited                                      |                                                                                                    |                        | Factor de C                |                             |                  |                                                                                                    |
| Carolinates                                                                                                    | - MININA.                                        |                                                                                                    |                        | 2022-09-0                  |                             |                  |                                                                                                    |
| Addressore                                                                                                    |                                                  |                                                                                                    |                        | Consilier                  |                             |                  |                                                                                                    |
| Documentos Electrónicos                                                                                                    | - Rectain N                                      | Madation 11                                                                                                    | Facha de Carte 13      | Tipe de Autorización<br>Ti | Facha de<br>Autorización 11 | Facha Inicial T2 | Fecha final 11                                                                                                    |
| Tomalares Decriment                                                                                                    |                                                  |                                                                                                    |                        |                            |                             |                  |                                                                                                    |
| C Enne Formulation                                                                                                    | a beaution                                       | M-71-OBRAS<br>OVERS<br>INCOMPLISASIO SIN                                                                                                    | 2022/01/01             | Taraptetin                 | 2022-10-27                  | 2022 10:00       | 2022-10-28                                                                                                    |
| LM. Supervise                                                                                                    | - Tom                                            | 6/6/3                                                                                                    |                        |                            |                             |                  |                                                                                                    |
|                                                                                                    |                                                  |                                                                                                    |                        |                            |                             |                  |                                                                                                    |
|                                                                                                    |                                                  |                                                                                                    |                        |                            |                             |                  |                                                                                                    |
| -                                                                                                    |                                                  |                                                                                                    |                        |                            |                             |                  |                                                                                                    |
|                                                                                                    | antorior nos                                     | dimos quantr                                                                                                    |                        | ctá onviad                 | ontonco                     |                  | procodo                                                                                                    |
| o en el paso                                                                                                    | anterior nos                                     | dimos cuenta                                                                                                    | a que no e             | stá enviado                | o, entonce                  | s vamos a        | procede                                                                                                    |
| o en el paso<br>arlo; dando cl                                                                                                    | anterior nos o<br>lip en enviar f                | dimos cuenta<br>ormulario.                                                                                                    | a que no e             | stá enviado                | o, entonce                  | s vamos a        | procede                                                                                                    |
| o en el paso<br>arlo; dando cl                                                                                                    | anterior nos o<br>lip en enviar f                | dimos cuenta<br>ormulario.                                                                                                    | a que no e             | stá enviado                | o, entonce                  | s vamos a        | procede                                                                                                    |
| o en el paso<br>arlo; dando cl                                                                                                    | anterior nos o<br>lip en enviar f                | dimos cuenta<br>ormulario.                                                                                                    | a que no e             | stá enviado                | o, entonce                  | s vamos a        | procede                                                                                                    |
| o en el paso<br>arlo; dando cl                                                                                                    | anterior nos d<br>lip en enviar f                | dimos cuenta<br>ormulario.                                                                                                    | a que no e             | stá enviado                | o, entonce                  | s vamos a        | procede                                                                                                    |
| o en el paso<br>arlo; dando cl                                                                                                    | anterior nos o<br>lip en enviar f<br>orm Web - S | dimos cuenta<br>ormulario.<br>IRECI se ac                                                                                                    | a que no e<br>tualiza  | stá enviado                | o, entonce                  | s vamos a        | procede                                                                                                    |
| o en el paso<br>arlo; dando cl                                                                                                    | anterior nos e<br>lip en enviar f<br>orm Web - S | dimos cuenta<br>ormulario.<br>IRECI se ac                                                                                                    | a que no es<br>tualiza | stá enviado                | o, entonce                  | s vamos a        | procede                                                                                                    |
| o en el paso<br>arlo; dando cl                                                                                                    | anterior nos e<br>lip en enviar f                | dimos cuenta<br>ormulario.<br>IRECI se ac                                                                                                    | a que no es<br>tualiza | stá enviado                | o, entonce                  | s vamos a        | procede                                                                                                    |
| o en el paso<br>arlo; dando cl                                                                                                    | anterior nos e<br>lip en enviar f                | dimos cuenta<br>ormulario.<br>IRECI se ac                                                                                                    | a que no es<br>tualiza | stá enviado                | o, entonce                  | s vamos a        | procede                                                                                                    |
| o en el paso<br>arlo; dando cl                                                                                                    | anterior nos e<br>lip en enviar f                | dimos cuenta<br>ormulario.<br>IRECI se ac                                                                                                    | a que no e<br>tualiza  | stá enviado                | o, entonce                  | s vamos a        | procede                                                                                                    |
| o en el paso<br>arlo; dando cl<br>controlo dando cl<br>controlo dando<br>controlo dando<br>control dando<br>contro | anterior nos o<br>lip en enviar f                | dimos cuenta<br>ormulario.<br>IRECI se ac                                                                                                    | a que no e<br>tualiza  | stá enviado                | o, entonce                  | s vamos a        | procede                                                                                                    |
| o en el paso<br>arlo; dando cl<br>classico dando cl<br>classico dando<br>classico dando<br>class | anterior nos o<br>lip en enviar f                | dimos cuenta<br>ormulario.                                                                                                    | a que no es<br>tualiza | stá enviado                | o, entonce                  | s vamos a        | procede                                                                                                    |

| Alcaldía Municipal         | PROCESO: GESTION DE<br>EVALUACIÓN Y SEGUIMIENTO                                      | Código: GUI-<br>GES-05<br>Versión: 03 | musical   |
|----------------------------|--------------------------------------------------------------------------------------|---------------------------------------|-----------|
| Ibagué<br>NIT. 800113389-7 | <b>GUIA</b> : RENDICIÓN CUENTA<br>CONTRALORIA GENERAL SIRECI -<br>REPORTES GENERALES | Fecha: 2/08/2024<br>Página 12 de 31   | ibaqué co |

Se selecciona el archivo STR guardado en: Equipo/ carpeta C usuarios / Visitante o nombre del equipo / carpeta Storm General 4/ enviados y busca el archivo STR. Procediendo a visualizar lo siguiente:

| jan Naeva ca                                                                                                   | pieta                                 | 81                     | - 0 0                                                                                                    |                         | Ver más ta Compartir |
|----------------------------------------------------------------------------------------------------|---------------------------------------|------------------------|----------------------------------------------------------------------------------------------------|-------------------------|----------------------|
| -                                                                                                    | Nerrire                               | Fectu III modificación | Tipe                                                                                                    |                         | 0000                 |
| Access mpdo                                                                                                    | 10_500100007_20229938.atr             | 28/10/2512 737 a.m.    | Andrea 578                                                                                                    |                         | 100007 / CAPACITACIO |
| Bortené /                                                                                                    | 1 53,000100002,25221026.etv           | 27/10/2022 745 p.m.    | Authine STR                                                                                                    |                         |                      |
| Descarges of                                                                                                   | 53,0001000002,28221008.atv            | 27/10/0502 6/32 p.m.   | Archest \$78                                                                                                    |                         |                      |
| Documentos #                                                                                                   | 10,000100002,20271011.stv             | 21/10/0502 A.M.p. m.   | Archive 578                                                                                                    |                         |                      |
| all insigenes of                                                                                               | 10,000100002,05209630.atr             | 27/10/0522 5/22 p.m.   | Autom UR                                                                                                    |                         |                      |
| inf_enviades                                                                                                   | 53,000000064,20221024.av              | 25/10/2022 \$58.e.m.   | Archive STR                                                                                                    |                         |                      |
| 050                                                                                                    | 12,000000084,20221231.atv             | 25/10/2021 8:54 a.m.   | Archive 128                                                                                                    |                         |                      |
| 1000                                                                                                    | 70,00000084,20221231.stv              | 25/19/2502.5/9 s.m.    | Archive 278                                                                                                    | And and a second second |                      |
| and and a second second second second second second second second second second second second second second se | 70_00000084_25220638.atr              | 25/10/2022 8:34 a.m.   | Archine STR                                                                                                    | a constant              |                      |
| - videos                                                                                                    | 10_000000084_20221025.utv             | 25/10/2022 6/29 a.m.   | Archive 578                                                                                                    |                         | NR ± CC              |
| CheDrive                                                                                                    |                                       |                        |                                                                                                    |                         |                      |
| DieDrive v                                                                                                    | c .                                   |                        |                                                                                                    | w1                      |                      |
| Name                                                                                                    | e de archive: 10 000100007 20200000.m | - Taka in article      | -                                                                                                    |                         |                      |
|                                                                                                    |                                       |                        | and a second second sec |                         |                      |

Se selecciona el archivo STR validado en el STORM USER y se la da abrir, luego se selecciona la periodicidad y se envía.

|                          | DRIM WY | •                                                                                                    |                                                               | - ~ 0 11 0 |        |
|--------------------------|---------|----------------------------------------------------------------------------------------------------|---------------------------------------------------------------|------------|--------|
| buscar en el menà        |         | STORM Web > Enviar Formularios                                                                                                    |                                                               |            |        |
| STORM Web                |         | Archivo a Enviar                                                                                                    |                                                               |            |        |
| Tarceros                 | ~       | Seleccionar archive 10_0001020930                                                                                                    | str.                                                          |            |        |
| Certificados             | ~       | Periodicidad                                                                                                    | $\sim$                                                        |            |        |
| Autorizaciones           | ~       | (manual second second s |                                                               |            |        |
| Documentos Dectrónicos   | ~       | Ertical                                                                                                    |                                                               | Nit o CC   |        |
| Formularios Electrónicos | ~       | CAPACITACIÓN -007                                                                                                    |                                                               | 10mbd2*    |        |
| Enviar Formularios       |         | Cidgo de Modelidad                                                                                                    | Modelidad<br>35 - M 71 - OBRAS CIVIL ES INCONCLUSAS O SIN USO |            |        |
| III Estado Formularios   |         | Fecha de Corte                                                                                                    | Northea dat Archive                                           |            |        |
| M. Reportes              | ~       | 2022-09-30                                                                                                    | The part second statement of                                  |            |        |
| horá oporoci             |         | ue le información l                                                                                                    | ao aida anviada avitacamenta l                                |            | ootodo |

|                                                                                                    | FVALUACIÓN Y SEC                                                                                                    | N DE<br>SUIMIENTO    | Código: GUI-<br>GES-05        | musico                    |
|----------------------------------------------------------------------------------------------------|----------------------------------------------------------------------------------------------------|----------------------|-------------------------------|---------------------------|
| Alcaldía Municipal                                                                                               |                                                                                                    |                      | Versión: 03                   | oita                      |
| Ibagué                                                                                                    | GUIA: RENDICIÓN C                                                                                                    | UENTA                | Fecha: 2/08/2024              | aduéca                    |
|                                                                                                    | CONTRALORIA GENE<br>REPORTES GENERA                                                                                                    | ERAL SIRECI -<br>LES | Página <b>13</b> de <b>31</b> | æ                         |
|                                                                                                    |                                                                                                    |                      |                               |                           |
| and the second second second second second second second second second second second second second second second |                                                                                                    |                      |                               |                           |
| Ctorm                                                                                                    |                                                                                                    | lizo                 |                               | A                         |
|                                                                                                    | Web - SIRECI Se actua                                                                                                    | IZd                  | Ver más ta se Cu              | omnastir                  |
| = Storm этоны и                                                                                                  | w6                                                                                                    |                      | - • • •                       | 001.                      |
| Q Name and Parts                                                                                                 | STDRM Web - Envire Formularies                                                                                                    |                      | 1990                          | NOT / CAPINCITACIÓN - 007 |
| # 1700/160                                                                                                    | V HERMANNA DIVINGA DIVINGATE                                                                                                    |                      |                               | ×                         |
| W Intern ~                                                                                                    |                                                                                                    |                      |                               |                           |
| Q' Cethiaka -                                                                                                    | Archine a Envire<br>Selectionar archive Minguns archive sales.                                                                                                    |                      |                               |                           |
| Adorbackees                                                                                                    | Persistat                                                                                                    |                      |                               | _                         |
| (j) Denneste Dectoren                                                                                            |                                                                                                    | (mag                 |                               |                           |
| The final and the second states                                                                                  | Emilad                                                                                                    | himit                | NE a CC                       |                           |
| III Estado Formularios                                                                                           | CUNCTRON-007                                                                                                    | 10000                |                               |                           |
| Anna D.                                                                                                    | Coope in Modelal                                                                                                    | Mohavelad            |                               |                           |
|                                                                                                    | fische de Corte                                                                                                    | Nomine dal Archive   |                               |                           |
|                                                                                                    |                                                                                                    |                      |                               |                           |
| selecciona la moda<br>en consultar                                                                               | alidad, la periodicidad, da                                                                                                    | ır en la casilla ind | icar la fecha de corte y      | y luego da                |
| selecciona la moda<br>en consultar                                                                               | alidad, la periodicidad, da                                                                                                    | ır en la casilla ind | icar la fecha de corte y      | y luego da                |
| selecciona la moda<br>en consultar                                                                               | alidad, la periodicidad, da                                                                                                    | r en la casilla ind  | icar la fecha de corte y      | y luego da                |
| selecciona la moda<br>en consultar<br>Storm Web                                                                  | alidad, la periodicidad, da<br>- SIRECI se actualiza                                                                                                    | r en la casilla ind  | icar la fecha de corte y      | y luego da                |
| selecciona la moda<br>en consultar<br>Storm Web                                                                  | alidad, la periodicidad, da<br>- SIRECI se actualiza                                                                                                    | r en la casilla ind  | icar la fecha de corte y      | y luego da                |
| selecciona la moda<br>en consultar<br>Storm Web                                                                  | alidad, la periodicidad, da<br>- SIRECI se actualiza                                                                                                    | ar en la casilla ind | icar la fecha de corte y      | y luego da                |
| selecciona la moda<br>en consultar<br>Storm Web                                                                  | alidad, la periodicidad, da<br>- <mark>SIRECI se actualiza</mark>                                                                                                    | r en la casilla ind  | icar la fecha de corte y      | y luego da                |
| selecciona la moda<br>en consultar                                                                               | alidad, la periodicidad, da<br>- SIRECI se actualiza                                                                                                    | ar en la casilla ind | icar la fecha de corte y      | y luego da                |
| selecciona la moda<br>en consultar                                                                               | alidad, la periodicidad, da<br>- SIRECI se actualiza                                                                                                    | ar en la casilla ind | icar la fecha de corte y      | y luego da                |
| selecciona la moda<br>en consultar                                                                               | alidad, la periodicidad, da<br>- SIRECI se actualiza                                                                                                    | ar en la casilla ind | icar la fecha de corte y      | y luego da                |
| selecciona la moda<br>en consultar                                                                               | alidad, la periodicidad, da<br>- SIRECI se actualiza<br>- Since formulate<br>- const one to accordinate o se uto<br>- const one to accordinate o se uto                                                                                      | ar en la casilla ind | icar la fecha de corte y      | y luego da                |
| selecciona la moda<br>en consultar                                                                               | alidad, la periodicidad, da<br>- SIRECI se actualiza                                                                                                    | ar en la casilla ind | icar la fecha de corte y      | y luego da                |
| selecciona la moda<br>en consultar                                                                               | alidad, la periodicidad, da<br>- SIRECI se actualiza                                                                                                    | ar en la casilla ind | icar la fecha de corte y      | y luego da                |
| selecciona la moda<br>en consultar                                                                               | alidad, la periodicidad, da<br>- SIRECI se actualiza                                                                                                    | ar en la casilla ind | icar la fecha de corte y      | y luego da                |
| selecciona la moda<br>en consultar                                                                               | alidad, la periodicidad, da<br>- SIRECI se actualiza<br>- Sirecti se actualiza<br>- cesas concessorationes o serviceo<br>- cesas concessorationes o serviceo<br>- cesas concessorationes o serviceo<br>- cesas concessorationes o serviceo   | ar en la casilla ind | icar la fecha de corte y      | y luego da                |
| selecciona la moda<br>en consultar                                                                               | alidad, la periodicidad, da<br>- SIRECI se actualiza                                                                                                    | ar en la casilla ind | icar la fecha de corte y      | y luego da                |
| selecciona la moda<br>en consultar                                                                               | alidad, la periodicidad, da<br>- SIRECI se actualiza<br>- Cetado formulatos<br>- Cetado formulatos<br>- Cetado formulatos<br>- Cetado formulatos<br>- Cetado formulatos<br>- Cetado formulatos<br>- Cetado formulatos<br>- Cetado formulatos | ar en la casilla ind | icar la fecha de corte y      | y luego da                |

| Alcaldía Municipal         | PROCESO: GESTION DE<br>EVALUACIÓN Y SEGUIMIENTO    | Código: GUI-<br>GES-05<br>Versión: 03 | musical        |
|----------------------------|----------------------------------------------------|---------------------------------------|----------------|
| Ibagué<br>NIT. 800113389-7 | GUIA: RENDICIÓN CUENTA                             | Fecha: 2/08/2024                      | No contraction |
|                            | CONTRALORIA GENERAL SIRECI -<br>REPORTES GENERALES | Página 14 de 31                       | Ä              |

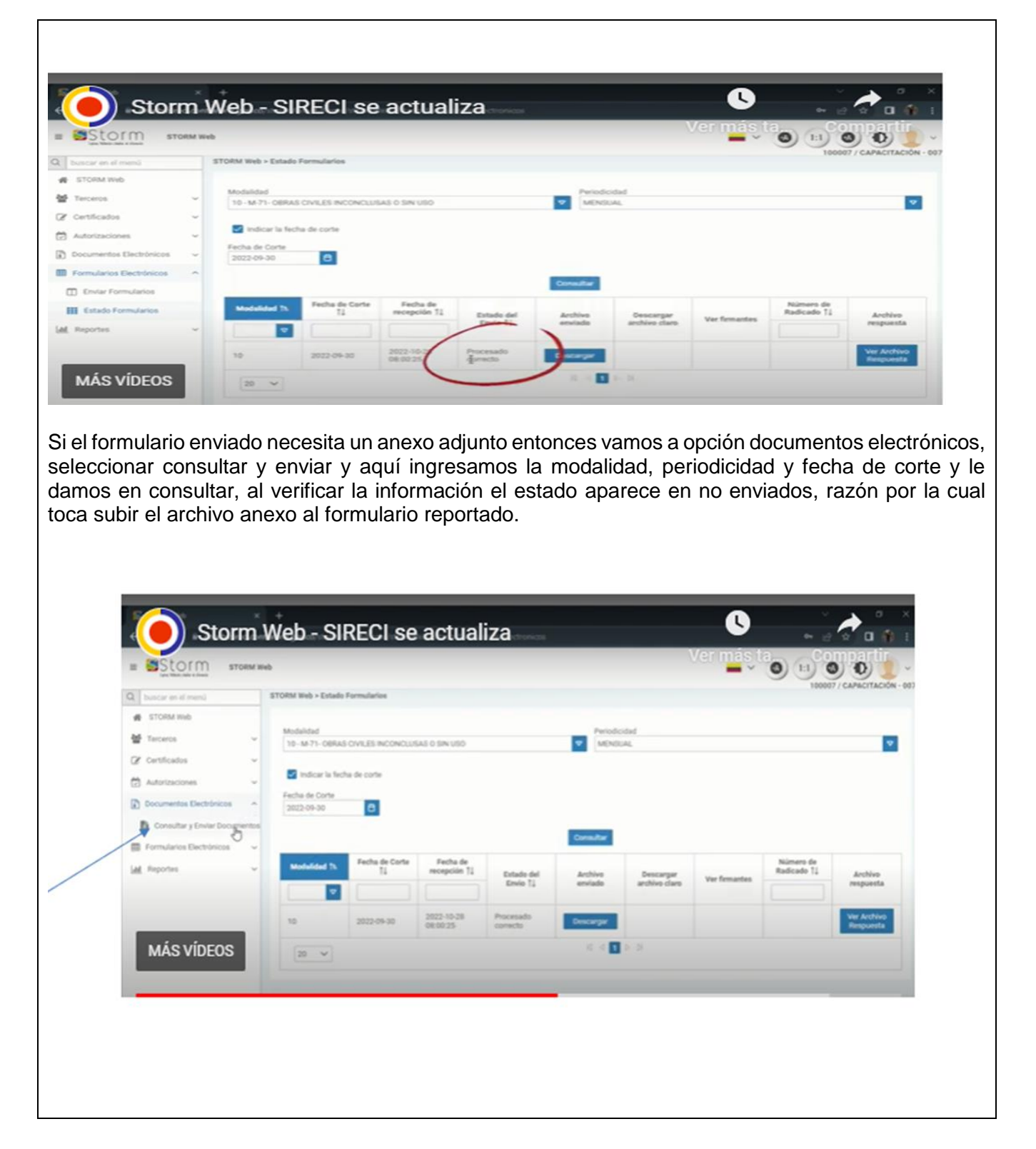

![](_page_14_Picture_0.jpeg)

| - Chours                                                                                                    |                                                                                                    |                                                                                                    |                      |                   | Ver n                                                                                                    | 105 10     | CONDELL.                 |
|----------------------------------------------------------------------------------------------------|----------------------------------------------------------------------------------------------------|----------------------------------------------------------------------------------------------------|----------------------|-------------------|----------------------------------------------------------------------------------------------------|------------|--------------------------|
| E SLOTITI STORM Web                                                                                                    |                                                                                                    |                                                                                                    |                      |                   | -                                                                                                    | · • •      |                          |
| to the set of the set of the set                                                                                                    |                                                                                                    |                                                                                                    |                      |                   |                                                                                                    |            |                          |
| d Terrera                                                                                                    | Modelder                                                                                                    |                                                                                                    |                      | Prindelat         |                                                                                                    |            |                          |
| Z Carthicadox -                                                                                                    | THE REPORT OF THE PARTY OF THE PARTY OF THE                                                                                                    | CONCLUSION OF BRIDE                                                                                                    |                      | and and and and a |                                                                                                    |            | M                        |
| Antripularie -                                                                                                    | Fecha de Certe<br>3803-09-50                                                                                                    | 0                                                                                                    |                      |                   |                                                                                                    |            |                          |
| Documentos Electricosos 🗠                                                                                                    |                                                                                                    |                                                                                                    |                      | Consulter         |                                                                                                    |            |                          |
| Consultar y Enviar Documentus                                                                                                    | of terms                                                                                                    |                                                                                                    |                      |                   |                                                                                                    |            |                          |
| Formularios Electrónicos 🛛 🗸                                                                                                    | Modelided 71                                                                                                    | Pecha de Corte 11                                                                                                    | Pariodicisted T1     | Obligatorie 11    | Descripción †1                                                                                                    | Estado 71  | Número de<br>Reducedo 11 |
| A Rootes -                                                                                                    | 70008                                                                                                    |                                                                                                    | TOBAS                | 10005             |                                                                                                    |            | Contract (3              |
|                                                                                                    |                                                                                                    |                                                                                                    | -                    | -                 | 2013-871.130                                                                                                    |            |                          |
|                                                                                                    | 15-M-71-DERAS                                                                                                    |                                                                                                    |                      |                   | INFORMES DE<br>INFERIX COPALI                                                                                                    |            |                          |
| MÁS VÍDEOS                                                                                                    | A SIN USO                                                                                                    | 2022-09-30                                                                                                    | MINELSE,             |                   | PROVECTOR.<br>ORSERVACION 6                                                                                                    | NO LINGGED |                          |
|                                                                                                    |                                                                                                    |                                                                                                    |                      |                   | AUTORIDADES V                                                                                                    | -          | 1                        |
| onamos dando d                                                                                                    | clip aquí doi                                                                                                    | nde marc                                                                                                    | a la flecha          | a para ha         | bilitar y lu                                                                                                    | ego dar    | clip en env              |
| onamos dando o                                                                                                    | clip aquí doi                                                                                                    | nde marc                                                                                                    | a la flecha          | a para ha         | bilitar y lu                                                                                                    | ego dar    | clip en env              |
| onamos dando o                                                                                                    | clip aquí dor<br>b - SIRECI                                                                                                    | nde marc<br>se actu                                                                                                    | a la flecha<br>aliza | a para ha         | bilitar y lue                                                                                                    | ego dar    | clip en env              |
| onamos dando o<br>Storm We                                                                                                    | clip aquí dor<br>b - SIRECI                                                                                                    | nde marc<br>se actu                                                                                                    | a la flecha<br>aliza | a para ha         | bilitar y lue<br>Ve                                                                                                    | ego dar    | clip en env              |
| onamos dando o<br>Storm We                                                                                                    | clip aquí dor<br>b - SIRECI                                                                                                    | nde marc<br>se actu                                                                                                    | a la flecha<br>aliza | a para ha         | bilitar y lue<br>Ve                                                                                                    | ego dar    | clip en env              |
| onamos dando o<br>Storm We<br>Storm voe web                                                                                                    | clip aquí dor                                                                                                    | nde marc                                                                                                    | a la flecha<br>aliza | a para ha         | bilitar y lue<br>Ve                                                                                                    | ego dar    | clip en env              |
| onamos dando d<br>Storm We<br>Storm We<br>Storm We                                                                                                    | clip aquí dor<br>b - SIRECI                                                                                                    | nde marc                                                                                                    | a la flecha<br>aliza | a para ha         | bilitar y lue                                                                                                    | ego dar    | clip en env              |
| onamos dando d<br>Storm We                                                                                                    | clip aquí dor<br>b - SIRECI<br>stated - Consette y Conte D<br>oceated<br>- M 71- Conte Conte S and<br>contend<br>- M 71- Conte Conte S and<br>contend                                                                                                    | nde marc                                                                                                    | a la flecha<br>aliza | a para ha         | bilitar y lue<br>Ve                                                                                                    | ego dar    | clip en env              |
| onamos dando o                                                                                                    | clip aquí dor<br>b - SIRECI                                                                                                    | nde marc                                                                                                    | a la flecha          | a para ha         | bilitar y lue                                                                                                    | ego dar    | clip en env              |
| onamos dando o                                                                                                    | clip aquí dor<br>b - SIRECI<br>M Web - Consultor y Enviro D<br>oblicado<br>- M 71 - Oblicad Christer D<br>oblicado<br>- M 72 - Oblicad Christer D<br>- Modelidad Ta                                                                                                    | nde marc<br>se actu                                                                                                    | a la flecha          | a para ha         | bilitar y lue<br>Ve                                                                                                    | ego dar    | clip en env              |
| onamos dando d                                                                                                    | clip aquí dor<br>b - SIRECI<br>Mathematica y Greier D<br>contend<br>e - A 71- OBRAS CIVILES INC<br>cha de Corte<br>12 00 30<br>Mathematica<br>Mathematica<br>Mathemati | nde marc<br>se actu<br>securitation<br>executiation securito<br>executiation securito<br>executiation securito<br>executiation securito<br>executiation securito<br>executiation securito<br>executiation securito<br>executiation securito<br>executiation securito<br>executiation securito<br>executiation securito<br>execution securito<br>executi | a la flecha          | a para ha         | bilitar y lue<br>Ve                                                                                                    | ego dar    | clip en env              |
| onamos dando d                                                                                                    | clip aquí dor<br>b - SIRECI<br>Madalidad 12<br>Madalidad 12<br>Topos                                                                                                    | nde marc<br>se actu                                                                                                    | aliza                | a para ha         | bilitar y lue                                                                                                    | ego dar    | clip en env              |
| onamos dando d                                                                                                    | clip aquí dor<br>b - SIRECI<br>M Web - Consultor y Enviro<br>M Modelidad<br>- 14 77- CERIAS CIVILES INC<br>Consultor y Enviro<br>Modelidad 12<br>TODOS 0<br>- 10-18 77- CERIAS<br>- 10-18 75- CERIAS<br>- 10-18 75- CERIAS                                                                                                    | nde marc<br>se actu                                                                                                    | aliza                | a para ha         | Descripcion 14                                                                                                    | ego dar    | clip en env              |
| Storm We<br>Storm We<br>Storm We<br>Resist<br>Resist<br>Res | Clip aquí dor<br>Clip - SIRECI<br>Mitvob - Consultar y Sovier D<br>Chaste Corre<br>10-1677- Collado Corre<br>10-1677- Collado Corre<br>10-                                                                                                    | nde marc<br>se actu<br>exametes<br>coccustas o ser uso<br>e<br>e<br>e<br>e<br>e<br>e<br>e<br>e<br>e<br>e<br>e<br>e<br>e<br>e<br>e<br>e<br>e<br>e<br>e                                                                                                    | a la flecha<br>aliza | a para ha         | bilitar y lue<br>Ver<br>bilitar y lue<br>ver                                                                                                    | ego dar    | clip en env              |
| onamos dando d                                                                                                    | clip aquí dor<br>b - SIRECI<br>Madalidad 12<br>Tobos Division<br>Madalidad 12<br>Tobos 12<br>10-1637-08848<br>Biochecasinas o<br>10-1637-08848<br>Biochecasinas o<br>Biochecasinas o<br>Biochecasinas o<br>Biochecasinas o<br>Biochecasinas o<br>Biochecasinas o                                                                                                    | nde marc<br>se actu                                                                                                    | a la flecha          | a para ha         | d<br>Descripcion 11<br>Descripcion 11<br>Descripcion 11<br>Descripcion 12<br>Descripcion 12<br>Descripcion | ego dar    | clip en env              |

![](_page_15_Picture_0.jpeg)

| Storm eroeve                                                                                                    | n6.)                                                                                                    |                                                                        | ver mas ta                                                                                                    | Compartir                                                  |
|----------------------------------------------------------------------------------------------------|----------------------------------------------------------------------------------------------------|------------------------------------------------------------------------|----------------------------------------------------------------------------------------------------|------------------------------------------------------------|
|                                                                                                    | STORM Web + Censulter y Drole                                                                                   | r Documentas                                                           |                                                                                                    | 190907 / CAPACITACIÓN                                      |
| ETORNA VINE                                                                                                    |                                                                                                    | Envis de documentos electrónicos X                                     |                                                                                                    |                                                            |
| eterte -                                                                                                    | ModelCard                                                                                                    |                                                                        |                                                                                                    |                                                            |
| etheater +                                                                                                    |                                                                                                    | Cidge de la Drinnad                                                    |                                                                                                    |                                                            |
| Arizeiren -                                                                                                    | Pacta In Corte<br>2002-09-30                                                                                    | widehold                                                               |                                                                                                    |                                                            |
| Autorita Decisiona -                                                                                                    |                                                                                                    | 19 W/TH ORDER OVERS INCONCERSES IS BRIDED                              |                                                                                                    |                                                            |
| Consultar y Envire Decumentor                                                                                                    | -                                                                                                    | Provinents<br>F75 120: PLANCE, MPORMES DE WITERS CORA SE PREHECTOR, DE |                                                                                                    |                                                            |
| ersdanos Dechtinosa 🤟 🛩                                                                                                    | a designed and the second second second second second second second second second second second second second s | Parisdo del reporta                                                    |                                                                                                    | Noneta de                                                  |
| gartes                                                                                                    | Monthinal (1                                                                                                    | and do an                                                              | Securgous () Estade ()                                                                                                    | Radicade 71                                                |
|                                                                                                    | 10000                                                                                                    | Norther Mi Active                                                      |                                                                                                    |                                                            |
|                                                                                                    | 10.2474.000.00                                                                                                  | Indextoner Action                                                      | PERSONAL AND COMPANY                                                                                                    |                                                            |
| 22. 22                                                                                                    | · COVLET                                                                                                    | 0                                                                      | DEPROVECTOR NO SIMILADO                                                                                                    |                                                            |
| and the second second sec                                                                                                    |                                                                                                    |                                                                        | Provide a second second s                                                                                                    |                                                            |
| MÁS VÍDEOS                                                                                                    | 8m 200                                                                                                    | THE CANAD                                                              | DE LAS<br>AUTOREADESY<br>AUTORE                                                                                                    |                                                            |
| nos clip en ab                                                                                                    | rir y luego en a                                                                                                | aceptar                                                                |                                                                                                    |                                                            |
| nos clip en ab                                                                                                    | rir y luego en a<br>Web - SIREO                                                                                 | aceptar                                                                | Ver más ta.                                                                                                    | Compartir                                                  |
| nos clip en ab                                                                                                    | rir y luego en a<br>Web - SIREO                                                                                 | aceptar                                                                | Ver más ta                                                                                                    | Compartir<br>1900071 / CARACTURES                          |
| nos clip en ab                                                                                                    | rir y luego en a<br>Web - SIREO                                                                                 | aceptar                                                                | Ver más ta                                                                                                    | Compartir<br>100007/ CARACITACO                            |
| nos clip en ab                                                                                                    | rir y luego en a<br>Web - SIREO                                                                                 | aceptar                                                                | Ver más ta                                                                                                    | Compartir<br>1900077 / CAPACITACO                          |
| nos clip en ab                                                                                                    | vrir y luego en a<br>Web - SIREO                                                                                | aceptar                                                                | Ver más ta.                                                                                                    | Compartir<br>100007/ CARACITLACK                           |
| AÁS VÍDEOS                                                                                                    | rir y luego en a<br>Web - SIREO                                                                                 | aceptar                                                                | Ver más ta.                                                                                                    | Compartin<br>Herest / Caracitace                           |
| AÁS VÍDEOS<br>nos clip en ab                                                                                                    | web - SIREO                                                                                                    | Cl se actualiza                                                        | Ver más ta                                                                                                    | Compartir<br>Teccorric Carrier                             |
| AÁS VÍDEOS<br>nos clip en ab<br>Storm<br>Storm<br>Stor | web - SIREO                                                                                                    | Cl se actualiza                                                        | Ver más ta                                                                                                    | Compartir<br>190007 / CAPACOTACO                           |
| AÁS VÍDEOS<br>HOS Clip en ab<br>Storm<br>Storm<br>St                                                                                                    | Web - SIREO                                                                                                    | Cl se actualiza                                                        | Ver más ta.                                                                                                    |                                                            |
| AÁS VÍDEOS<br>NOS Clip en ab<br>Storm<br>Storm<br>St                                                                                                    | web - SIREO                                                                                                    | Acceptar                                                               | Ver más ta<br>exercipación 11 Extented                                                                                                    | 11 Nimers de<br>Radicado 11                                |
| AÁS VÍDEOS                                                                                                    | virir y luego en a<br>Web - SIREO                                                                               | Acceptar                                                               | Ver más ta.                                                                                                    | Compartir<br>Necessi / CAMACITACO                          |
| AÁS VÍDEOS                                                                                                    | vrir y luego en a<br>Web - SIREO                                                                                | aceptar                                                                | Ver más ta.                                                                                                    | Compartir<br>Necession Carbon Contractor                   |
| AÁS VÍDEOS                                                                                                    | TOURS & Correction (1)                                                                                          | aceptar                                                                | Ver más ta<br>Provincia F71 130<br>Provincia F71 130<br>P | TI Numero de Radicado Ti                                   |
| MÁS VÍDEOS                                                                                                    | virir y luego en a                                                                                              | aceptar                                                                | Ver más ta<br>Provincia de la construcción<br>Ver más ta<br>Elementeción 11 Estado<br>Elementeción 11 Estado<br>Resorteción 12 Estado<br>Resorteción 12 Estado                                                                                                    | Compartir<br>Headerstein 11<br>Nitment de<br>Raderstein 11 |

| Alcaldía Municipal         | PROCESO: GESTION DE<br>EVALUACIÓN Y SEGUIMIENTO    | Código: GUI-<br>GES-05<br>Versión: 03 | musical             |
|----------------------------|----------------------------------------------------|---------------------------------------|---------------------|
| Ibagué<br>NIT. 800113389-7 | GUIA: RENDICIÓN CUENTA                             | Fecha: 2/08/2024                      | Jankia              |
| Ww (                       | CONTRALORIA GENERAL SIRECI -<br>REPORTES GENERALES | Página 17 de 31                       | Ă <mark>UD</mark> Ă |

| sustar en al menù        | -           |                                                          |                      | _               | _                       | _                                                                                                    |           | 100007 / CAPACITACIÓ           |
|--------------------------|-------------|----------------------------------------------------------|----------------------|-----------------|-------------------------|----------------------------------------------------------------------------------------------------|-----------|--------------------------------|
| STORM Web                | Mode<br>10- | ildəd<br>M-71-OBRAS CIVILES IN                           | CONCLUSIAS O SIN USO |                 | Periodicidad<br>MENSUAL |                                                                                                    |           |                                |
| Autorizaciones           | Fech<br>202 | a de Corte<br>2-09-30                                    | ø                    |                 |                         |                                                                                                    |           |                                |
| Documentos Electrónicos  |             |                                                          |                      |                 | Consilter               |                                                                                                    |           |                                |
| Formularios Electrónicos | - 41        |                                                          |                      |                 |                         |                                                                                                    |           | Nimero de                      |
| Reportes                 |             | Modatidad [4                                             | Fecha de Carte 11    | Periodicidad () | tracis                  | Descripcion 11                                                                                                    | Estado (1 | Radicado 11                    |
| MÁS VÍDEOS               |             | 10 - MA-71- OBRAS<br>CIVILES<br>INCONCLUSAS O<br>SIN USO | 2022-09-30           | MENDIAL         | Ξ.                      | 2013 - F71.330<br>PLANOS<br>INFORMES DE<br>INTERV, COPIA DE<br>PROVECTOS,<br>COESERVACIONES<br>DE LAS<br>AUTORIDADES Y<br>GTROS | DWADD     | doc-20221028-<br>1666982109097 |

| STORM Help     Tercens     Tormularios Electrónicos     Antorizaciones     Antorizaciones     Antorizaciones     Antorizaciones     Modalidad 11 Fecha de Corte 11 Periodicidad 11 Obligatorio 11 Descripción 11 Extado 11 Radicad     TODOS 0 100AS 0 100OS 0     2013-F71.530:     PLANCE:                                                                                                    | er en el monú        | STORM | Web > Consultar y Enviar                             | Documentos          |                 |                |                                                                                                    |           |                                |
|----------------------------------------------------------------------------------------------------|----------------------|-------|------------------------------------------------------|---------------------|-----------------|----------------|----------------------------------------------------------------------------------------------------|-----------|--------------------------------|
| Tercenci     Image: Construction of the second clubs as 0 sin usio       Centifications     Image: Centification of the second clubs as 0 sin usio       Autorizaciones     Image: Centification of the second clubs as 0 sin usio       Commularions Electrónicos     Image: Centification of the second clubs as 0 sin usio       Formularions Electrónicos     Image: Centification of the second clubs as 0 sin usio       Image: Centification of the second clubs as 0 sin usio     Image: Centification of the second clubs as 0 sin usio       Commularions Electrónicos     Image: Centification of the second clubs as 0 sin usio       Image: Centification of the second clubs as 0 sin usio     Image: Centification of the second clubs as 0 sin usio       Commularios Electrónicos     Image: Centification of the second clubs as 0 sin usio       Image: Centification of the second clubs as 0 sin usion     Image: Centification of the second clubs as 0 sin usion       Image: Centification of the second clubs as 0 sin usion     Image: Centification of the second clubs as 0 sin usion       Image: Centification of the second clubs as 0 sin usion     Image: Centification of the second clubs as 0 sin usion       Image: Centification of the second clubs as 0 sin usion     Image: Centification of the second clubs as 0 sin usion       Image: Centification of the second clubs as 0 sin usion     Image: Centification of the second clubs as 0 sin usion       Image: Centification of the second clubs as 0 sin usion     Image: Centification of the second clubs as 0 sin usion                                                                                                    | RM Web               | Mo    | falided                                              |                     |                 | Periodicidad   |                                                                                                    |           |                                |
| Centerados Consultar Consultar Consu | eros                 | × 1   | M 71- CERAS CIVILES IN                               | CONCLUSAS O SIN USO |                 | T MENSUAL      |                                                                                                    |           | *                              |
| r General Certificationes Actorizaciones Actorizaci | ficados              |       | 10                                                   |                     |                 |                |                                                                                                    |           |                                |
| etorizaciones ocumentos Electrónicos o<br>emularios Electrónicos o<br>reportes o<br>10000 0 1000 0 10000 0 100000 0 1000000                                                                                                    | inersi Certificado   | E     | 202                                                  | •                   |                 |                |                                                                                                    |           |                                |
| ocumentos Electrónicos ormularios Electrónicos ormularios Electrónicos ormularios Electrónicos ormularios Electrónicos or toposte Electrónicos or toposte Electrónicos or topo | rizaciones           | ~     |                                                      |                     |                 | Consultar      |                                                                                                    |           |                                |
| Modalidad 11         Peche de Cente T1         Periodicidad 11         Obligatorio 11         Descripcide 11         Extado 11         Númer<br>Radicad           10005         10005         10005         10005         10005         10005         10005         10005         10005         10005         10005         10005         10005         10005         10005         10005         10005         10005         10005         10005         10005         10005         10005         10005         10005         10005         10005         10005         10005         10005         10005         10005         10005         10005         10005         10005         10005         10005         10005         10005         10005         10005         10005         10005         10005         10005         10005         10005         10005         10005         10005         10005         10005         10005         10005         10005         10005         10005         10005         10005         10005         10005         10005         10005         10005         10005         10005         10005         10005         10005         10005         10005         10005         10005         10005         10005         10005         10005                                                                                                    | mentos Electrónicos  | *     | -                                                    |                     |                 |                |                                                                                                    |           |                                |
| portes v Tobos v Tobas v Tobas | ularios Electrónicos | -     | Modelided 11                                         | Fecha de Corte TJ   | Periodicided TL | Obligatoria 11 | Descripción 11                                                                                                    | Exteds 11 | Número de                      |
| T0006 V T00A5 V T0005 V 2013-F71.130:<br>PLAVOL                                                                                                    | ortes                | ~     |                                                      |                     |                 |                |                                                                                                    |           | Radicado 11                    |
| 2013 - F71.130.<br>PLN/05.                                                                                                    |                      |       | 10005                                                |                     | TODAS           | 1000S V        |                                                                                                    |           |                                |
| MÁS VÍDEOS 2022-09-30 MENDLAL SE PELAS AUTORADES V<br>INCONCLUSAS O<br>SIN USO 2022-09-30 MENDLAL SE PELAS AUTORADES V<br>OCTOBRIS DE LAS AUTORADES V<br>OCTOBRIS DE LAS AUTORADES V<br>OCTOBRIS DE LAS AUTORADES V                                                                                                    | ÁS VÍDEOS            |       | 10-M-71-OBRAS<br>CIVILES<br>INCONCLUSAS 0<br>SIN USD | 2022-04-30          | MENELIA,        |                | 2013 - F71.130:<br>PLANOS,<br>INFORMES DE<br>INTERX COPIA DE<br>PROYECTOS,<br>OBSERVACIONES<br>DE LAS<br>AUTORIDADES Y<br>OTRIDA | ENVIADO   | doc-20221028-<br>1666962109097 |
|                                                                                                    |                      |       | _                                                    |                     | 1               |                |                                                                                                    |           |                                |

![](_page_17_Picture_0.jpeg)

|                                                     | PROCESO: GFS                                    | STION DE                                   | Código: GUI-                       |                        |
|-----------------------------------------------------|-------------------------------------------------|--------------------------------------------|------------------------------------|------------------------|
|                                                     | EVALUACIÓN Y                                    | SEGUIMIENTO                                | GES-05                             | musical                |
| Martin Martin                                       |                                                 |                                            | Versión: 03                        | E                      |
|                                                     |                                                 |                                            | Fecha: 2/08/2024                   | 9                      |
| ibague                                              | GUIA: RENDICIÓ                                  | ÓN CUENTA                                  |                                    | No.                    |
| NII. 800113389-7                                    | CONTRALORIA C                                   | GENERAL SIRECL-                            | Dágina 10 do 31                    | <u>_</u> <u>Å</u> (()) |
|                                                     | REPORTES GEN                                    | ERALES                                     | rayina 19 de 31                    |                        |
| <u>г</u>                                            |                                                 |                                            |                                    | 1                      |
| <b>Finalmente de puede ve</b>                       | rificar on reporte la                           |                                            |                                    |                        |
| Finalmente se puede ve                              | rificar en reporte la                           | Información                                |                                    |                        |
|                                                     |                                                 |                                            |                                    |                        |
|                                                     |                                                 |                                            |                                    |                        |
|                                                     |                                                 |                                            |                                    | _                      |
| Ctorm Web                                           |                                                 | lize                                       | <b>()</b> ()                       | 🔶 🗢 🛪                  |
| - Storm web                                         | SIRECI se actua                                 | liza                                       | Ver mae ta Com                     |                        |
| = Storm storm web                                   |                                                 |                                            |                                    | 0                      |
| Q butcar on it man) STORM Web                       | Generar Cartificado                             |                                            | 100007/                            | CAPACITACIÓN - 007     |
| # STORM Web Modelidad                               |                                                 |                                            |                                    |                        |
| 열 Terceros                                          | OBRAS OVILES INCONCLUSAS O SIN USO              |                                            |                                    | *                      |
| Cartification Periodician<br>Caratera Cartification |                                                 | 2022-09-00                                 |                                    | 0                      |
| Autorizaciones ~                                    |                                                 | Consultar                                  |                                    | 1000                   |
| Documentos Electrónicos                             |                                                 |                                            |                                    |                        |
| Formularios Electrónicos                            |                                                 |                                            |                                    |                        |
| M Reporter D                                        |                                                 |                                            |                                    |                        |
|                                                     |                                                 |                                            |                                    |                        |
|                                                     |                                                 |                                            |                                    |                        |
|                                                     |                                                 |                                            |                                    |                        |
| 2 00007 Ca                                          | ifedad x +                                      |                                            |                                    | x o x                  |
| 🔵 Storm Web -                                       | SIRECI se actual                                | liza                                       | V + 12 3                           | 0.0 1                  |
| # Storm storm we                                    |                                                 |                                            | Ver más ta                         | partir                 |
| O STORM Byb -                                       | Reportes Hibrides                               |                                            | 100007/0                           | APACITACIÓN - 007      |
| SC EXECUTION OF REAL PROPERTY AND STORM WILD        |                                                 |                                            |                                    |                        |
| Starceros VY S                                      | far Bacri, a                                    | Reportes SIRECE Documentos Electrónicos En | nviados (pdf, doc, zip). 🖾         |                        |
| CP Certificados ~ General                           | version Electriciscus Environm (pett. esc. 2001 | Showing page 1 of 1                        | vii vi ≥ 12 Go to page:            |                        |
| 🗇 Autorizaciones 🧹 🦙 🕅 tam                          | darian Emilipinum, incluion STR                 |                                            |                                    |                        |
| Documentas Electrónicos ~                           |                                                 |                                            | CONTRALORIA GENERAL DE LA REPUBLIC | u l                    |
| III Formularios Electrónicos v                      |                                                 | CONTRALORÍA                                |                                    |                        |
| (2) Reportes Hibridos                               |                                                 |                                            |                                    |                        |
|                                                     |                                                 |                                            |                                    |                        |
|                                                     |                                                 | INTORIO M-71- OBRAS CN                     | ILES INCONCLUSAS O SIN USO         |                        |
| MÁRVÍDEOR                                           |                                                 | PECHADE CORTE 2020-03-31                   | EECHA DE SU                        | 8004                   |
| MAS VIDEOS                                          |                                                 | eventure of                                | 19/9/2020                          |                        |
|                                                     |                                                 |                                            |                                    |                        |
| 5:07 / 5:42                                         |                                                 | P                                          | 📼 🏫 VouTubo                        |                        |
|                                                     |                                                 |                                            | 🖽 🍫 toutune                        |                        |
|                                                     |                                                 |                                            |                                    |                        |
|                                                     |                                                 |                                            |                                    |                        |
|                                                     |                                                 |                                            |                                    |                        |
| Para generar el reporte o                           | de formulario electró                           | ónico, ingresamos la m                     | odalidad, la fecha de c            | orte,                  |
| el formulario y damos cl                            | p en aceptar.                                   | -                                          |                                    |                        |
|                                                     | -                                               |                                            |                                    |                        |
|                                                     |                                                 |                                            |                                    |                        |
|                                                     |                                                 |                                            |                                    |                        |

| Alcaldia Municipal         | PROCESO: GESTION DE<br>EVALUACIÓN Y SEGUIMIENTO                                      | Código: GUI-<br>GES-05<br>Versión: 03             | musical |
|----------------------------|--------------------------------------------------------------------------------------|---------------------------------------------------|---------|
| Ibagué<br>NIT. 800113389-7 | <b>GUIA</b> : RENDICIÓN CUENTA<br>CONTRALORIA GENERAL SIRECI -<br>REPORTES GENERALES | Fecha: 2/08/2024<br>Página <b>20</b> de <b>31</b> | padice  |
| Storm Web                  | - SIRECI se actualiza                                                                | 0                                                 | ****    |

| character and as protecting . |   | STORM Web > Reportes Hibridos                                                                                                    |                  |                                                                                                    |            |                                                                                                    |
|-------------------------------|---|----------------------------------------------------------------------------------------------------|------------------|----------------------------------------------------------------------------------------------------|------------|----------------------------------------------------------------------------------------------------|
| STORM WHO                     |   | Owaerio:                                                                                                    |                  |                                                                                                    |            |                                                                                                    |
| Terceros                      | ~ | Y Y Gran Bacric a                                                                                                    | Rep              | ories SIRECI Documentos Electrónicos Enviados                                                                            | (pdl, doc, | , zip). 🖾                                                                                                    |
| Cettificados                  | × | The advances of the sector of the sector of | -                | wing page 1 of 1                                                                                                    |            | vil vi P IP Ge to paper                                                                                                    |
| Autorizaciones                | ~ | * Promulante Dechineses (Archine 278)                                                                                                    |                  |                                                                                                    |            |                                                                                                    |
| Documentos Electrónicos       | ~ | Abox 1                                                                                                    | inger fø         |                                                                                                    |            | TRALORIA GENERAL DE LA REPLIR IL A                                                                                                    |
| Formularios Electrónicos      | ~ | _***                                                                                                    | similar p        | es el reporte                                                                                                    |            |                                                                                                    |
| Reportes                      | ^ |                                                                                                    | acipote.         | Formularios Electrónicos (Acchinos STR)<br>Permite consultar los formularios reportados en las diferentes<br>Macelicades |            |                                                                                                    |
| (2) Reportes Hibridos         |   | -                                                                                                    | Automatical I    | M.71- OBRAS CIVILES INCONCLUSAS O SIN USO                                                                                | -          |                                                                                                    |
|                               |   | 2                                                                                                    | recha de<br>rite | 2922-69-30                                                                                                    | -          |                                                                                                    |
|                               |   | - ,                                                                                                    | Partnulario      |                                                                                                    | *          | Constant of the second second se |
|                               |   |                                                                                                    |                  | F71 Decaración de Información                                                                                            |            |                                                                                                    |
|                               |   |                                                                                                    |                  | DOCUMENTO ELECTRÓNICO                                                                                                    | - 1        | FECHA DE SUBIDA                                                                                                    |
| MÁS VÍDEOS                    |   |                                                                                                    |                  |                                                                                                    |            |                                                                                                    |

Posteriormente aparece una vista previa de la información, que se puede exportar como formato PDF:

![](_page_19_Picture_3.jpeg)

![](_page_20_Picture_0.jpeg)

| Alcaldía Municipal                                                                | PROCESO: GESTION DE<br>EVALUACIÓN Y SEGUIMIENTO |        |                                                            | Código: GUI-<br>GES-05<br>Versión: 03                                                                                                    |
|-----------------------------------------------------------------------------------|-------------------------------------------------|--------|------------------------------------------------------------|----------------------------------------------------------------------------------------------------|
| NIT. 800113389-7                                                                  | GUIA: RENDI<br>CONTRALORI<br>REPORTES G         |        | A<br>SIRECI -                                              | Página 22 de 31                                                                                                    |
| RELACION DE FORM                                                                  |                                                 |        | DE LA CUE                                                  | NTA ANUAL:                                                                                                    |
| RENDICION CUENTA RE                                                               | CURSOS DEL SGP-                                 | GCR.   | _                                                          |                                                                                                    |
| DESCRIPCION FORMUL                                                                | ARIO                                            | No.    | RESPONSA                                                   | ABLE                                                                                                    |
| INFORMACION GENERA<br>MUNICIPIOS                                                  | L DISTRITOS Y                                   | 16.1.2 | Dirección de                                               | Planeación del desarrollo                                                                                                    |
| PRESUPUESTO DE INGI                                                               | RESOS                                           | 16.2   | Dirección de                                               | e Tesorería.                                                                                                    |
| PRESUPUESTO DE GAS                                                                | TOS                                             | 16.3   | Presupuesto<br>Educación                                   | o, complementan Salud y                                                                                                    |
| FONPET-SGP (versión 2)                                                            |                                                 | 16.4   | Dirección de                                               | Contabilidad                                                                                                    |
| PARTICIPACIÓN EN SAL                                                              | UD                                              |        |                                                            |                                                                                                    |
| PRESUPUESTO DE INGI<br>FONDO LOCAL DE SALU                                        | RESOS DEL<br>ID                                 | 17,1   | Secretaria d                                               | e Salud                                                                                                    |
| PRESUPUESTO DE GAS                                                                | TOS                                             | 17,2   | Secretaria d                                               | e Salud                                                                                                    |
| CONTRATACION ASEGU                                                                | IRAMIENTO EN<br>DO EN SALUD                     | 17,3   | Secretaria d                                               | e Salud                                                                                                    |
| CONTRATACION PARA /<br>POBLACION POBRE NO                                         | ATENCION<br>ASEGURDA                            | 17,4   | Secretaria d                                               | e Salud                                                                                                    |
| CONTRATACION PARA /<br>SALUD PUBLICA                                              | ATENCIONEN                                      | 17,5   | Secretaria d                                               | e Salud                                                                                                    |
| PARTICIPACION EN EDU                                                              | JCACION                                         |        |                                                            |                                                                                                    |
| ESTADISTICAS SOBRE /<br>POBLACION ESCOLAR                                         | ATENCION ALA                                    | 18.1   | Secretaria d                                               | e Educación                                                                                                    |
| CONTRATOS CON RECU<br>NAL DESTIN. A EDUC. P<br>Y MEDIA Y ALIMENT.<br>ESCOLAR V2.0 | JR. ORIGEN<br>REES, BÁSICA                      | 18.3   | Secretaria o                                               | de Educación                                                                                                    |
| OTROS CONCEPTOS                                                                   |                                                 |        |                                                            |                                                                                                    |
| EJECUCION DE RECURS<br>ASIGNACION ESPECIAL<br>/RESGUARDOS INDIGEN                 | SOS<br>IAS                                      | 19.1   | Dirección de<br>vulnerable.                                | e Grupos étnicos y población                                                                                                    |
| CONTRATOS CON RECU<br>NAL DIFERENTES DE EL<br>ALIMENTACIÓN ESCOLA<br>(SGP).       | JRSOS ORIGEN<br>DUCACIÓN,<br>AR Y SALUD         | 19.5.1 | Consolida C<br>de Infraestru<br>y demás se<br>de SGP dife  | ontratación y recoge información<br>ictura, Rural, Cultura, Educación<br>cretarias que ejecuten recursos<br>rentes a la Secretaria de Salud. |
| INTEGRANTES CONSOF<br>UNIONES TEMPORALES                                          | RCIOS Y                                         | 19.5.2 | Contrataciór                                               | n y secretarias ejecutoras                                                                                                    |
| DESARROLLO DE POLÍT<br>PÚBLICAS (Registre cifra<br>PESOS)                         | ICAS<br>s EN                                    | 20.4   | Consolida la<br>Desarrollo<br>Ejecutoras M<br>recursos del | a Dirección de planeación del<br>y reportan las Secretarías<br>/lisionales con afectación de<br>SGP.                                         |

|                                                                                                    | PROCESO: G                                                                           | ESTION                                                               | DE                                                                                                    | Código: GUI-<br>GES-05                                                                                                    | munical                      |  |
|----------------------------------------------------------------------------------------------------|--------------------------------------------------------------------------------------|----------------------------------------------------------------------|----------------------------------------------------------------------------------------------------|----------------------------------------------------------------------------------------------------|------------------------------|--|
| Alcaldia Municipal                                                                                                    | EVALUACION                                                                           | I Y SEGU                                                             | IMIENTO                                                                                                    | Versión: 03                                                                                                    |                              |  |
| Ibagué<br>NIT. 800113389-7                                                                                                    | <b>GUIA</b> : RENDICIÓN CUENTA<br>CONTRALORIA GENERAL SIRECI -<br>REPORTES GENERALES |                                                                      |                                                                                                    | Fecha: 2/08/2024<br>Página 23 de 31                                                                                                    | ipaduéca                     |  |
| PROPOSITO PRINCIPAI                                                                                                    | PRIMERA INFA                                                                         | NCIA                                                                 | -                                                                                                    | 1                                                                                                    |                              |  |
| PROYECTOS ORIENTADOS A LA<br>PROTECCION Y ATENCION A LA<br>INFANCIA, LA NIÑEZ Y LA<br>ADOLESCENCIA                                                                      |                                                                                      | 19,2                                                                 | Consolida la Dirección de Infancia Adolescencia y<br>Juventud y reportan las demás secretarias.                                                                          |                                                                                                    |                              |  |
| PARTICIPACION PARA                                                                                                    | AGUA POTABLE                                                                         | Y SANEA                                                              | MIENTO BASICO                                                                                                    |                                                                                                    |                              |  |
| RECURSOS APSB SOMETIDAS A<br>GIRO DIRECTO Y OTRAS MODALIDDE<br>FINANCIACION VER 2.0                                                                                     |                                                                                      | 20,1                                                                 | SECRETARIA D<br>HACIENDA Y EI<br>Ambiente una ve<br>entidad descenti                                                                                                    | SECRETARIA DE AMBIENTE, SECRETARIA<br>HACIENDA Y EL IBAL. Consolida Secretaria de<br>Ambiente una vez cruce información con las áreas y<br>entidad descentralizada citada. |                              |  |
| PROYECTOS DESTINAL<br>POTABLE Y SANEAMIEN<br>(Registre cifras EN PESC                                                                                                   | 20,2                                                                                 | SECRETARIA D<br>HACIENDA Y EI<br>Ambiente una ve<br>entidad descenti | ECRETARIA DE AMBIENTE, SECRETARIA<br>ACIENDA Y EL IBAL. Consolida Secretaria de<br>Indiente una vez cruce información con las áreas y<br>entidad descentralizada citada. |                                                                                                    |                              |  |
| INFORMACIÓN COMPLI                                                                                                    | EMENTARIA                                                                            |                                                                      |                                                                                                    |                                                                                                    |                              |  |
| CUENTAS BANCARIAS<br>MANEJA SGP Y TRANSI<br>LA NACIÓN (Registre cifr                                                                                                    | EN LAS QUESE<br>FER DE<br>ras EN PESOS).                                             | 19,3                                                                 | DIRECCIÓN TE                                                                                                    | SORERIA                                                                                                    |                              |  |
| EMBARGOS A RECURS<br>DEMÁS TRANSFERENC<br>ORIGEN NACIONAL (Re<br>PESOS)                                                                                                 | OS SGP Y<br>IAS DE<br>gistre cifras EN                                               | 19,4                                                                 | OFICINA JURI                                                                                                    | DICA                                                                                                    |                              |  |
| 2. REPORTE AMBIENTA                                                                                                    | L Y REGALIAS -                                                                       | APLICA P                                                             | ARA EL AREA R                                                                                                    | ESPONSABLE                                                                                                    |                              |  |
| AVANCE TRÁMITE DE P<br>EL OCAD – (REGALÍAS<br>del archivo 63_00007539                                                                                                   | ROYECTOSEN<br>MEN) Nombre                                                            | 23,5                                                                 | Dirección Planea<br>responsabilidad                                                                                                    | ación del Desarrollo. La<br>del reporte es mensual                                                                                                    |                              |  |
| M-7.1: REGALIAS MEN -<br>GASTOS DE FUNCIONA<br>(Registre cifras EN PESC<br>archivo 63_00007539                                                                          | F23.6:<br>MIENTO<br>S) Nombre del                                                    | 23,6                                                                 | Hacienda- Plane<br>es mensual                                                                                                    | eación: la responsabilida                                                                                                    | ad del reporte               |  |
| M-7.3: REGALIAS TRI - F23.7:<br>CONTRATOS REALIZADOS CON<br>RECURSOS DE FUNCIONAM DEL<br>SGR Y DEL SMSCE (Registre cifras en<br>pesos) El archivo se llama 64_000007539 |                                                                                      | 23,7                                                                 | Consolida Contra<br>ejecutoras: La re<br>trimestral                                                                                                    | Consolida Contratación y reporta las secretarías<br>ejecutoras: La responsabilidad del reporte es<br>trimestral                                                            |                              |  |
| F23.8: PROYECTOS DE<br>DEL SISTEMA GENERAL<br>REGALÍAS (Registre cifra<br>archivo se llama 64_0000                                                                      | INVERSIÓN<br>L DE<br>as en pesos) El<br>107539                                       | 23,8                                                                 | Consolida Direct<br>reportan Secreta<br>del reporte es tri                                                                                                    | ción de Planeación del<br>arías Ejecutoras: La res<br>mestral                                                                                                    | Desarrollo y<br>ponsabilidad |  |
| F23.9: CONTRATOS REA<br>RECURSOS DEL SGR (F<br>pesos) El archivo se llama                                                                                               | ALIZADOS CON<br>Registre cifras en<br>a 64_000007539                                 | 23,9                                                                 | Consolida Contra<br>ejecutoras. La re<br>trimestral                                                                                                    | atación y reportan sec<br>esponsabilidad del repo                                                                                                    | retarías<br>rte es           |  |

| Alcaldia Municipal<br>Ibagué<br>Nit. 800113389-7                                                                                                    | PROCESO: GESTION<br>EVALUACIÓN Y SEGU<br>GUIA: RENDICIÓN CUE<br>CONTRALORIA GENERA<br>REPORTES GENERALE                                                                                                    | DE<br>IMIENTO<br>NTA<br>AL SIRECI -<br>S                                                                                                    | Código: GUI-<br>GES-05<br>Versión: 03<br>Fecha: 2/08/2024<br>Página <b>24</b> de <b>31</b>                                                                                                    | padrécapita<br>padrécapita                                                                                                    |
|----------------------------------------------------------------------------------------------------|----------------------------------------------------------------------------------------------------|----------------------------------------------------------------------------------------------------|----------------------------------------------------------------------------------------------------|----------------------------------------------------------------------------------------------------|
| El auditor asignado en<br>para realizar el inform<br>cargue en aplicativo e<br>control, debe preveni<br>riesgo:<br>Posibilidad de afectación<br>sanción del ente de contr<br>en el cargue de informes<br>dispuestos por entes de c | el Plan Anual de Auditoria<br>ne de ley o coordinar el<br>establecido por el ente del<br>r la materialización del<br>n reputacional por multa o<br>ol, debido a la Inoportunidad<br>de ley a través de aplicativos<br>control. | Aplicación el<br>materialización<br>Verificar que los<br>reporte de infor<br>planta, la digital<br>en formatos o fo<br>realicen adect<br>información y g<br>cargue a través<br>ente de control;<br>circular solicitan<br>asignen la res<br>información solic<br>fin de garantiza<br><b>reporte del infor</b><br>detectar que el re<br>planta, se reiter<br>Como evidencia<br>circular proyecta<br>administrativa o<br>funcionario asign | control para del riesgo:<br>líderes de procesos res<br>mación, designen en<br>ización de la informac<br>rmularios, con el fin de<br>uadamente la valida<br>generen dentro del térm<br>de los aplicativos disp<br>para ello cada auditor p<br>do a los líderes de p<br>sponsabilidad del rep<br>sitada, en personal de<br>r la calidad y opor<br>rme al ente de control.<br>eporte no esté a cargo d<br>a el cumplimiento de<br>de ejecución de con<br>da, la respuesta emitida<br>citando el nombre y | ponsables del<br>personal de<br>ión solicitada<br>asegurar que<br>ición de la<br>ino el log del<br>puestos por el<br>porte de la<br>planta, con el<br><b>tunidad del</b><br>En el caso de<br>le personal de<br>esta directriz.<br>trol queda la<br>por la unidad<br>y cargo del<br>el reiterado si |

| 2. REPORTE OBRAS CIVILES INCONCLUSAS    |                                                                                                    |                                                                                                    |  |
|-----------------------------------------|----------------------------------------------------------------------------------------------------|----------------------------------------------------------------------------------------------------|--|
| PERIODICIDAD DE<br>RENDICION DELINFORME | PLAZOS DE RENDICION:                                                                                                    | FORMA DE RENDICION                                                                                                    |  |
| Mensual                                 | En el mes siguiente del período a<br>reportar, dentro del rango<br>comprendido entre el sexto (6)<br>día hábil y el décimo (10) día<br>hábil de cada mes - Artículo 58 de<br>la resolución 066 del 2 de abril<br>2024 y circular No.<br>2020EE0096013 de septiembre<br>de 2020 - CGR. | VIRTUAL- Sistema de Rendición<br>Electrónica de Cuenta e Informes –<br>SIRECI.<br>Es importante consultar en el STROM<br>USER, en el menú opciones, ver<br>autorizaciones, con el fin de consultar<br>la fecha máxima asignada, a la entidad,<br>para realizar el reporte. |  |
|                                         | <b>Nota</b> : En el SIRECI cada<br>responsable, tiene asignada una<br>fecha límite máxima para su<br>rendición dentro del rango<br>señalado. Por lo tanto, debe ser<br>consultada por los sujetos de<br>vigilancia y control fiscal de la                                             |                                                                                                    |  |

| Alcaldía Municipal                | PRO<br>EVA                 | <b>CESO:</b> GESTION DE<br>LUACIÓN Y SEGUIMIENTO                                                                                                    |    | Código: GUI-<br>GES-05<br>Versión: 03             | musical  |
|-----------------------------------|----------------------------|----------------------------------------------------------------------------------------------------|----|---------------------------------------------------|----------|
| <b>Ibagué</b><br>NIT. 800113389-7 | <b>GUIA</b><br>CON<br>REPO | A: RENDICIÓN CUENTA<br>TRALORIA GENERAL SIRECI -<br>ORTES GENERALES                                                                                                    |    | Fecha: 2/08/2024<br>Página <b>25</b> de <b>31</b> | pagaréce |
|                                   |                            | CGR.<br><b>Prórroga</b> : Con fundamento en<br>situaciones de fuerza mayor o<br>caso fortuito. La solicitud deberá<br>presentarse con anterioridad no<br>inferior a cinco (5) días hábiles a<br>la fecha de vencimiento. (Art 69<br>de la Resolución 066 de 2024). |    |                                                   |          |
|                                   |                            | ACTIVIDADES A REALIZA                                                                                                    | ٩R |                                                   |          |

1.Consultar la guía para el reporte de obras inconclusas, expedida por la Contraloría General

2. Ingresar el STORM USER de la página de la contraloría www.contraloriagen.gov.co y verificar las autorizaciones y documentos electrónicos a anexar. Ver Manual de Usuario STORM USER.

3. Consultar la fecha límite asignada a la entidad para el reporte y consultar si hay novedades para el reporte.

4. Solicitar a la Secretaría de Infraestructura diligenciar los formatos dispuestos por la Contraloría General para el reporte de obras civiles inconclusas en el STORM USER y la expedición de la certificación de la validación de la información, en caso de reportar que no hay obras civiles inconclusas. En la solicitud se debe fijar la fecha de entrega del reporte.

5. Ingresar con la clave y el usuario al STORM USER, asignada a la Oficina de Control Interno y descargar los formularios a diligenciar si así lo desea o diligenciarlo en el mismo aplicativo. Es importante consultar los pasos establecidos para la consulta, diligenciamiento de los formatos en este aplicativo, para reporte del informe de la rendición de la cuenta anual. (No. 1 rendición de la cuenta anual - SIRECI).

**Nota:** sólo se pueden adicionar filas, no se puede modificar, borrar o agregar columnas, ni cambiar los nombres de los campos, algunos campos son para seleccionar, si no se tiene información se selecciona No, fecha le indica el formato de la fecha, le establece el máximo de caracteres que debe tener; cuando hay error sale información de cuál es el formato, el bloque, la fila o columna que tiene el error.

6.. Validar los formularios en el STORMUSER siguiendo los pasos establecidos para la validación, establecidos en el reporte No. 1 rendición de la cuenta anual – SIRECI.

7.. Exportar el archivo en el STORMUSER. (Se genera un archivo con extensión STR).

![](_page_25_Picture_0.jpeg)

Si el formato a diligenciar se exporta y diligencia fuera del aplicativo realizar lo siguiente:

8.. Ir a formulario parte superior derecha, seleccionar el formulario y dar clip en exportar formulario.

![](_page_25_Picture_3.jpeg)

| Alcaldía Municipal | <b>PROCESO:</b> GESTION DE<br>EVALUACIÓN Y SEGUIMIENTO | Código: GUI-<br>GES-05<br>Versión: 03 | musical             |
|--------------------|--------------------------------------------------------|---------------------------------------|---------------------|
| Ibagué             | GUIA: RENDICIÓN CUENTA                                 | Fecha: 2/08/2024                      | Diane               |
| ALC.               | CONTRALORIA GENERAL SIRECI -<br>REPORTES GENERALES     | Página <b>27</b> de <b>31</b>         | ă <mark>(())</mark> |

12. Dar clip en validar y verificar que el archivo no tenga errores, si tiene errores corregir y volver a surtir los pasos realizados, si no presenta error generar el archivo STR, dando clip en icono generar archivo SRT.

|                          | * * * * *                                                               | Configuractioners 302+02-08 08 08 19<br>Ingeniteedoor.complexectore |
|--------------------------|-------------------------------------------------------------------------|---------------------------------------------------------------------|
| BLOQUES                  | H-71- OBRAS CIVILES INCOM                                               | SHCLUSAS O SEN USO                                                  |
| - Stational advances and | DescelarCitore<br>Fierre Información extre<br>obrias para este periodo? | 4 (Tiene Información Sobre                                          |

**Nota:** El archivo queda guardado en: equipo/ unidad c/ usuarios/nombre que tenga el computador/storm user/enviados/archivo STR generado.

13.. Ingresar al aplicativo SIRECI de la Contraloría General de la República STORM WEB, con la clave y el usuario para este aplicativo (es diferente a la clave del STORM USER y cargar los documentos electrónicos el archivo y formularios electrónicos según las autorizaciones. Si tiene anexos deben estar en pdf, se deben cargar por la opción "documento electrónico". Seguir el paso a paso establecido para el cargue en la plataforma Storm Web de la CGR, relacionados en el informe de la rendición de la cuenta anual SIRECI (reporte No. 1).

14.Generar el log de cargue, entregar los documentos generados para el reporte del informe en el orden de producción al auxiliar administrativo, para archivarlo en la carpeta establecida en la TRD y publicar el reporte en el link de transparencia.

15.. Realizar seguimiento a la publicación en el link de transparencia de la página web de la entidad.

## No.3. REPORTE PROCESOS PENALES POR DELITOS CONTRA LA ADMINISTRACIÓN PÚBLICA O QUE AFECTEN LOS INTERESES PATRIMONIALES DEL ESTADO.

| PERIODICIDAD DE<br>RENDICION DEL INFORME | PLAZOS DE RENDICION:                                                                                                    | FORMA DE RENDICION                                                                                                    |
|------------------------------------------|----------------------------------------------------------------------------------------------------|----------------------------------------------------------------------------------------------------|
| Semestral                                | De conformidad con el artículo 63 de la<br>Resolución No. 066 del 24de abril de<br>2024, la rendición deberá realizarse<br>entre el quinto (5) y el décimo (10) día<br>hábil del mes inmediatamente siguiente | VIRTUAL- Sistema de Rendición<br>Electrónica de Cuenta e Informes –<br>SIRECI Es importante consultar en<br>el STROM USER, en el menú<br>opciones, ver autorizaciones con el |

| Alcaldía Municipal                | PROCESO: GESTION DE<br>EVALUACIÓN Y SEGUIMIENTO                                      | Código: GUI-<br>GES-05<br>Versión: 03             | musical  |
|-----------------------------------|--------------------------------------------------------------------------------------|---------------------------------------------------|----------|
| <b>Ibagué</b><br>NIT. 800113389-7 | <b>GUIA</b> : RENDICIÓN CUENTA<br>CONTRALORIA GENERAL SIRECI -<br>REPORTES GENERALES | Fecha: 2/08/2024<br>Página <b>28</b> de <b>31</b> | ibaquéca |

| <ul> <li>al semestre del periodo a rendir; sin embargo, leer la siguiente nota:</li> <li>Nota: En el SIRECI cada responsable, tiene asignada una fecha límite máxima para su rendición dentro del rango señalado. Por lo tanto, debe ser consultada por los sujetos de vigilancia y control fiscal de la CGR, para asegurar el reporte oportuno. No obstante, se recomienda que sea el quinto día hábil, por si se presenta la necesidad de solicitar la prórroga.</li> <li>Prórroga: Con fundamento en situaciones de fuerza mayor o caso fortuito. La solicitud deberá presentarse con anterioridad no inferior a cinco (5) días hábiles a la fecha de vencimiento. Art 69 de la Resolución 066 de 2024.</li> </ul> | fin de consultar la fecha máxima<br>asignada, a la entidad, para<br>realizar el reporte. |
|----------------------------------------------------------------------------------------------------|------------------------------------------------------------------------------------------|
|----------------------------------------------------------------------------------------------------|------------------------------------------------------------------------------------------|

### ACTIVIDADES PARA REALIZAR

1. Ingresar el STORMUSER de la página de la contraloría www.contraloriagen.gov.co y verificar las autorizaciones y documentos electrónicos a anexar. Ver Manual de Usuario STORMUSER.

2.Consultar la fecha límite asignada a la entidad para el reporte y consultar si hay novedades para el reporte.

3.. Solicitar a la Oficina Jurídica diligenciar los formatos (están en una la matriz en Excel) dispuestos por la Contraloría General para el reporte de procesos penales por delitos contra la administración pública o que afecten los intereses patrimoniales del estado. En la solicitud se debe establecer la fecha de entrega del reporte.

4. Ingresar con la clave y el usuario al STORMUSER y seguir el paso establecido para el reporte No.1 en la presente guía asociado a la consulta y diligenciamiento de los formatos, validación, generar y exportar el archivo STR.

5.Ingresar al aplicativo SIRECI y luego al STORM WEB con la clave y el usuario para este aplicativo (es diferente a la clave del STORMUSER) y cargar los documentos electrónicos el archivo y el archivo que contiene los formularios validados. Si tiene anexos deben estar en pdf, para poder cargarlos en la opción "documento electrónico". Para dar cumplimiento a esta actividad consultar el paso a paso establecido en el informe No.1 rendición cuenta anual SIRECI.

| Alcaldía Municipal         | PROCESO: GESTION DE<br>EVALUACIÓN Y SEGUIMIENTO    | Código: GUI-<br>GES-05<br>Versión: 03 | musical |
|----------------------------|----------------------------------------------------|---------------------------------------|---------|
| Ibagué<br>NIT. 800113389-7 | GUIA: RENDICIÓN CUENTA                             | Fecha: 2/08/2024                      | panéce  |
| All a fi                   | CONTRALORIA GENERAL SIRECI -<br>REPORTES GENERALES | Página <b>29</b> de <b>31</b>         | ۲       |

6.Generar el certificado de Reporte y entregarlo a la auxiliar administrativa para que lo archive y publique en la página web de la entidad en el link de transparencia.

7. Realizar seguimiento a la publicación.

#### No. 4. REPORTE DEL SEGUIMIENTO SEMESTRAL AL PLAN DE MEJORAMIENTO SUSCRITO CON LA CONTRALORIA GENERAL A GARGO DE LA OFICINA DE CONTROL INTERNO PERIODICIDAD DE PLAZOS DE RENDICION FORMA DE RENDICION **RENDICION DEL INFORME** Semestral VIRTUAL- Sistema de Rendición Entre el quinceavo (15) día hábil y el veinteavo (20) día hábil del mes de Electrónica de la Cuenta e Informes julio y enero siguientes al semestre -SIRECI Es reportado (Artículo 42 de la importante consultar en el STROM Resolución 066 del 2024). USER, en el menú opciones, ver autorizaciones, con el fin de consultar fecha máxima la En SIRECI asignada, a la entidad, para realizar Nota: el cada responsable, tiene asignada una el reporte fecha límite máxima para SU rendición dentro del rango señalado. Por lo tanto, debe ser consultada por los sujetos de vigilancia y control fiscal de la CGR. Prórroga: Con fundamento en situaciones de fuerza mayor o caso fortuito. solicitud deberá La presentarse con anterioridad no inferior a cinco (5) días hábiles a la fecha de vencimiento. Art 69 del Resolución 066 de 2024 **ACTIVIDADES PARA REALIZAR**

1..Consultar en el aplicativo SIRECI la fecha máxima asignada a la Alcaldía para el cargue del seguimiento al plan de mejoramiento.

2.. Consultar en la página web de la entidad, en el link de transparencia el último reporte de avance del plan de mejoramiento suscrito con la Contraloría General.

3.. Solicitar al nivel directivo responsable de la implementación de las acciones correctivas, el reporte de avance de ejecución, fijando la fecha y hora para la validación de evidencias que soportan la ejecución del reporte y solicitando, información del funcionario que va a presentar las evidencias que sustentan la ejecución de las acciones correctivas y preventivas reportadas como cumplidas.

| Alcaldía Municipal | PROCESO: GESTION DE<br>EVALUACIÓN Y SEGUIMIENTO    | Código: GUI-<br>GES-05<br>Versión: 03 | musical     |
|--------------------|----------------------------------------------------|---------------------------------------|-------------|
| Ibagué             | GUIA: RENDICIÓN CUENTA                             | Fecha: 2/08/2024                      | Digital and |
| MAL.               | CONTRALORIA GENERAL SIRECI -<br>REPORTES GENERALES | Página <b>30</b> de <b>31</b>         | <u>بة</u>   |

4.. Consultar en el aplicativo SIRECI la fecha máxima asignada a la Alcaldía para el cargue del seguimiento al plan de mejoramiento.

5.. Consultar en la página web de la entidad, en el link de transparencia el último reporte de avance del plan de mejoramiento suscrito con la Contraloría General.

6.. Solicitar al nivel directivo responsable de la implementación de las acciones correctivas, el reporte de avance de ejecución, fijando la fecha y hora para la validación de evidencias que soportan la ejecución del reporte y solicitando, información del funcionario que va a presentar las evidencias que sustentan la ejecución de las acciones correctivas y preventivas reportadas como cumplidas.

7.. Dejar un acta como registro de visita y la validación de evidencias, que sustentan la ejecución de las acciones correctivas y preventivas del plan de mejoramiento.

8.. Diligenciar la matriz de seguimiento del plan de mejoramiento el avance por hallazgo.

9.. Elaborar el oficio reportando los hallazgos cerrados.

10.. Validar los formatos diligenciados en el aplicativo STORM USER y generar el archivo STR. Siguiendo los pasos del informe No.1.

7.. Realizar el cargue del reporte con el oficio y la matriz de seguimiento con los hallazgos abiertos en el aplicativo STORM WEB de la página de la CGR, siguiendo los pasos del informe No. 1.

8.. Generar el log de envió a la CGR en el aplicativo SIRECI.

9.. Entregar los documentos en orden de producción a la Auxiliar administrativa y solicitarle el cargue de la matriz de seguimiento y el log de envió a la CGR en la página web en el link de transparencia.

10.. Verificar que la auxiliar realice el cargue del informe en la página web.

### **CONTROL DE CAMBIOS**

| VERSION | VIGENTE DESDE | OBSERVACION                                                                                                    |
|---------|---------------|----------------------------------------------------------------------------------------------------|
| 01      | 2019/04/25    | <b>CODIGO:</b> Primera Versión SIGAMI.<br>Previa a esta versión la guía estaba<br>documentada, la información reposa<br>en los documentos del manual<br>operativo del MECI. |

| Alcaldía Municipal | PROCESO: GESTION DE<br>EVALUACIÓN Y SEGUIMIENTO    | Código: GUI-<br>GES-05<br>Versión: 03 | musical           |
|--------------------|----------------------------------------------------|---------------------------------------|-------------------|
| Ibagué             | GUIA: RENDICIÓN CUENTA                             | Fecha: 2/08/2024                      | JUNE              |
| Mart.              | CONTRALORIA GENERAL SIRECI -<br>REPORTES GENERALES | Página <b>31</b> de <b>31</b>         | ă <mark>CO</mark> |

| 02 | 2021/05/24 | Se actualizó el sustento legal por el que<br>se realiza el reporte a la Contraloría<br>General, en razón a que la Contraloría<br>expidió la Resolución orgánica No. 042<br>del 25 de agosto de 2020, derogando la<br>Resolución Orgánica No. 7350 de 2013<br>y la Resolución reglamentaria orgánica<br>número 033 del 2 de agosto de 2019;<br>adicionalmente en la nueva versión se<br>establecen las actividades a realizar<br>para los siguientes reportes: Cuenta<br>anual, obras civiles inconclusas,<br>procesos penales por delitos contra la<br>administración pública y seguimiento<br>semestral al plan mejoramiento suscrito<br>con la CGR. (Todos los reportes en el<br>aplicativo SIRECI). |
|----|------------|----------------------------------------------------------------------------------------------------|
| 03 | 2024/06/25 | Se incluyo el objetivo, el alcance,<br>conceptos, actualización normativa y<br>se realizó descripción más detallada<br>del proceso de validación de formatos,<br>generación archivo STR, cargue de<br>formatos, anexos y generación del<br>certificado del reporte, a través de las<br>plataformas STORM USER y STORM<br>WEB de la CGR. Finalmente, se incluyó<br>el control, para prevenir el cargue<br>inoportuno del reporte al ente de<br>control.                                                                                                    |

# RUTA DE APROBACIÓN

| Elaboró                   | Revisó                                                         | Aprobó                                 |
|---------------------------|----------------------------------------------------------------|----------------------------------------|
| Profesional especializado | Profesionales adscritos<br>a la Oficina de Control<br>Interno. | Jefe de Oficina de<br>Control Interno. |